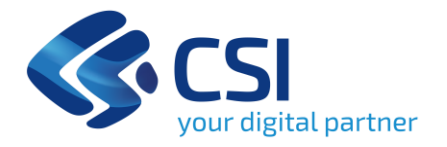

TUTORIAL Bando Evoluzione ed implementazione della Piattaforma regionale Dati in coerenza con le strategie nazionali e le linee guida AgID (PR FESR 21/27 - AZIONE I.1ii.3 Piattaforma Dati)

**CSI** Piemonte

Torino, 14 febbraio 2025

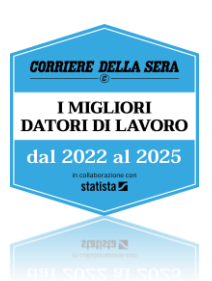

### Modalità di accesso

La procedura FINDOM-Finanziamento Domande:

- è stata realizzata per consentire agli utenti pubblici e privati di accedere alle manifestazioni di interesse della Regione Piemonte.
- richiede l'acquisizione di opportune credenziali di autenticazione; gli strumenti devono essere acquisiti autonomamente dal Beneficiario che desidera partecipare al bando.
- I metodi di autenticazione previsti per accedere alla procedura sono :
  - Credenziali SPID personali di 2 livello
  - Certificato digitale di autenticazione (CNS, TS, FirmaDigitale)
  - Carta d'identità digitale
- Il Beneficiario può scegliere alternativamente tra le modalità di accesso. I metodi di autenticazione NON devono essere obbligatoriamente intestati al richiedente.
- Le credenziali da usare per l'accesso al sistema FINDOM devono essere personali (o dal legale rappresentante o dall'incaricato alla compilazione), non aziendali.

- ACCESSO TRAMITE CREDENZIALI SPID PERSONALI E DI SECONDO LIVELLO.
- SPID, il Sistema Pubblico di Identità Digitale, è la soluzione che ti permette di ACCEDERE a tutti i servizi online della Pubblica Amministrazione con un'unica IdentitàDigitale.
- Le credenziali SPID sono univoche a livello nazionale e si possono ottenere seguendo

le indicazioni fornite dal sito: <u>https://www.spid.gov.it/richiedi-spid</u>

- L'ACCESSO ALLA PROCEDURA FINANZIAMENTI DOMANDE RICHIEDE IL LIVELLO DI SICUREZZA 2 (NON È NECESSARIO IL LIVELLO 3 E <u>NON E' AMMISSIBILE L'UTILIZZO DI</u> <u>CREDENZIALI SPID AZIENDALI</u>).
- LE CREDENZIALI SPID NON DEVONO ESSERE OBBLIGATORIAMENTE INTESTATE AL RICHIEDENTE.
- NOTA: la configurazione delle credenziali SPID è a carico dell'utente che effettua l'autenticazione. In caso di problemi tecnici è necessario rivolgersi al soggetto che ha fornito le credenziali.

#### Modalità di accesso

#### PAGINE DI ACCESSO CON SPID

Premere il tasto Entra con Spid. Scegliere il proprio Identity Provider e inserire le credenziali rilasciate dal Identity Provider.

NUOVO

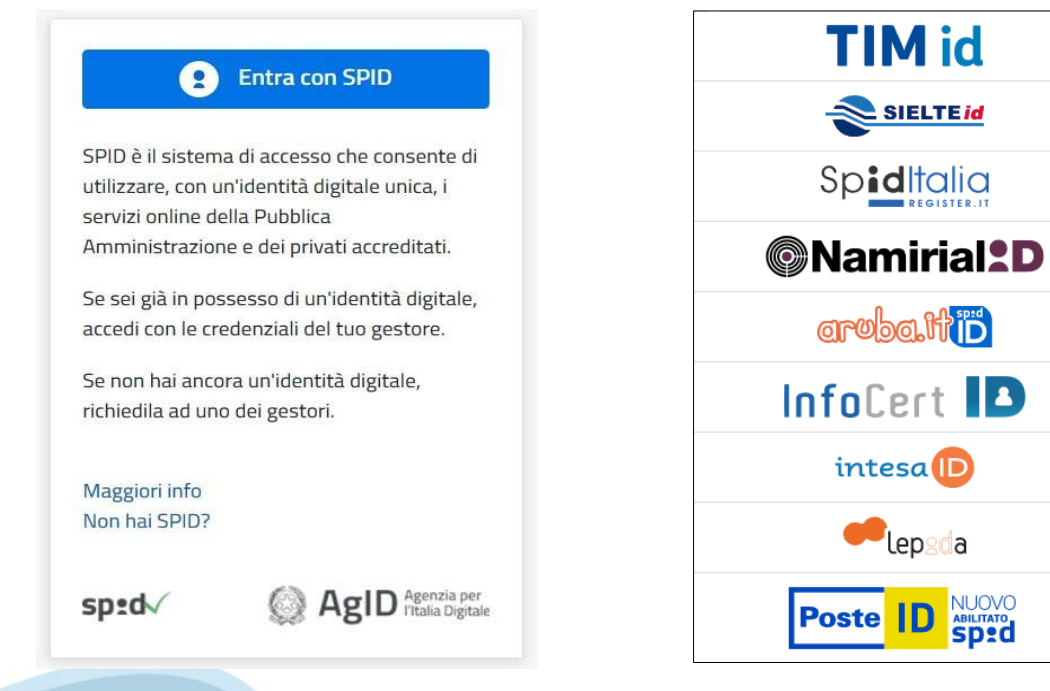

| R           | EGIONE PIEMONTE          |
|-------------|--------------------------|
| Nome Utente | Nome utente dimenticato? |
| Password    | Password dimenticata?    |
|             | Mostra password          |
| 🗜 Entra     | con SPID                 |
|             |                          |

#### ACCESSO TRAMITE CERTIFICATO DIGITALE DI AUTENTICAZIONE

L'identificazione elettronica è un processo in cui si usano i dati di autenticazione personale in forma elettronica per identificare univocamente: una persona fisica, una persona legale, una persona fisica che rapprasenti una persona legale.

L'identificazione elettronica, detta anche certificato digitale di autenticazione, viene utilizzata per ACCEDERE a servizi online.

Il certificato digitale è presente all'interno di un dispositivo (nel formato Smart Card , Token USB o Carta nazionale dei servizi, Firma digitale), rilasciato da una Certification Authority (CA) autorizzata. Consente di effettuare un'autenticazione forte nei siti web che richiedono come credenziale di accesso l'utilizzo di un certificato digitale.

Link utili:

https://www.agid.gov.it/it/piattaforme/firma-elettronica-qualificata/certificati

https://www.agid.gov.it/it/piattaforme/firma-elettronica-qualificata/prestatori-di-servizi-fiduciari-attivi-in-italia

#### PAGINE DI ACCESSO CON CERTIFICATO DIGITALE

E' sempre disponibile l'accesso con Certificato digitale emesso da una Certification Authority riconosciuta a livello nazionale o CNS abilitata.

La pagina di accesso al servizio mostrerà il link per gli utenti che dispongono certificato digitale o CNS abilitata.

Accesso tramite certificato digitale o carta elettronica Si prega di accertarsi che il certificato digitale sia configurato correttamente nel browser in uso.

Accedi

Per problemi durante l'accesso alle procedure di Sistema Piemonte, non attribuibili ai dispositivi elettronici, contattare:

#### Assistenza CSI 011.0824407

Solo in seguito cliccare il seguente pulsante Accedi.

Form di Assistenza (presente nella pagina di accesso al sistema Findom, a destra)

#### Modalità di accesso

#### ACCESSO CON CARTA DI IDENTITA'ELETTRONICA

La CIE (Carta d'identità elettronica) è il nuovo documento d'identità in Italia.

È rilasciata sia ai cittadini italiani che stranieri (UE o extra-UE).

Oltre alle funzioni della precedente carta, permette l'accesso ai servizi digitali della Pubblica Amministrazione come previsto dalla normativa.

L'accesso può avvenire:

- da PC (utilizzando unapposito lettore NFC)
- da smartphone o tablet (dotati di tecnologia NFC, sistema operativo Android 6.x o superiore e dell'applicazione "CIE ID" del Poligrafico che è possibile scaricare dal Play Store Android)

Per maggiori informazioni:

https://www.cartaidentita.interno.gov.it/

### Modalità di accesso

#### ACCESSO CON CARTA DI IDENTITA' ELETTRONICA

Seleziona la modalità di autenticazione

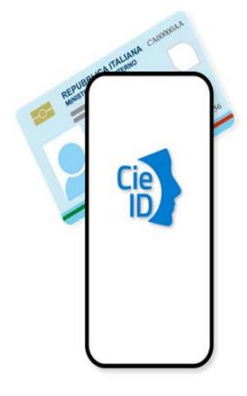

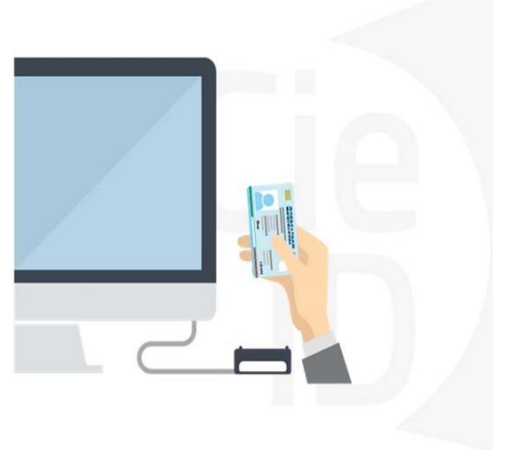

## Informazioni utili

- 1. PC connesso ad internet
- 2. Kit Certificato digitale (chiavetta USB o Smart Card con lettore da installare sul pc)
- 3. Credenziali SPID (in alternativa al certificato digitale- LIVELLO 2 personale)
- 4. Programma di gestione della firma digitale (es. Dike o analogo fornito dal provider del Kit di firma) installato nella postazione da cui si intende operare

Per assistenza sulla configurazione del certificato digitale rivolgersi al servizio assistenza dell'ente che ha emesso il certificato.

#### Note:

- L'accesso con CNS richiede un lettore di smart card in grado di leggere il certificato presente nella Carta il cui acquisto è a carico dell'utente che effettua l'accesso.
- L'accesso con Certificato digitale fornito da una Certification Authority avviene a seconda del kit fornito (Smart Card, chiave USB, file).
- L'accesso con Spid Livello 2, prevede l'inserimento del nome utente, password scelti dall'utente, più la generazione di un codice temporaneo di accesso (one time password).
- In entrambi i casi, l'installazione e la configurazione dei lettori e/o del kit è a carico dell'utente che effettua l'autenticazione.

## Informazioni utili

In caso di problemi tecnici nella configurazione del certificato, è possibile seguire il Manuale di Verifica del Funzionamento alla pagina <u>https://servizi.regione.piemonte.it/come-accedere-ai-servizi</u>, mentre, per quanto riguarda le credenziali SPID, è necessario rivolgersi al proprio Provider.

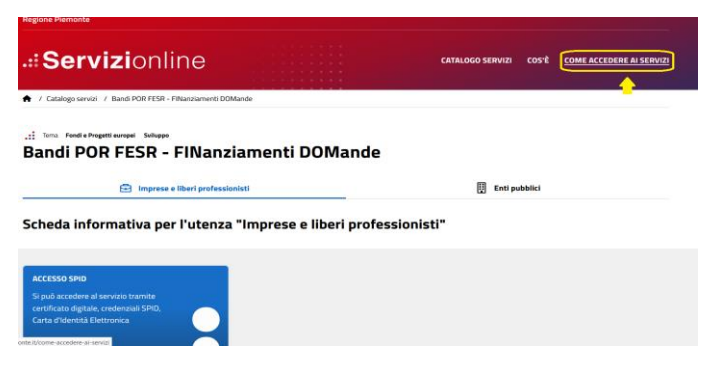

#### **ATTENZIONE:**

Nel caso in cui l'utente non riuscisse né a raggiungere i portali né la pagina di autenticazione, il motivo potrebbe essere dovuto a configurazioni di Proxy o Firewall che non consentono l'accesso agli applicativi CSI. DISATTIVARE FIREWALL CHE IMPEDISCONO L'ACCESSO A HTTPS.

E' necessario che l'amministratore del sistema del cliente, verifichi le proprie configurazioni e che i sistemi del CSI (https://) siano da loro raggiungibili. Verificare eventuali blocchi dovuti all'antivirus.

Si consiglia di verificare se la versione del browser utilizzata rientra tra quelle riportate nell'elenco presente su SistemaPiemonte, in tal caso si raccomanda di procedere all'aggiornamento. Se il browser non verrà aggiornato, a breve non sarà più possibile utilizzare i servizi protetti.

#### Segnalazioni di errore del browser

Quando si incorre in un ERRORE IMPREVISTO è fondamentale eliminare cronologia, cache ecookie del browser utilizzato. CHIUDERE TUTTE LE VIDEATE DEL BROWSER RIPULITO. Aprire una nuova pagina e accedere allaprocedura

 Attenzione
 Autenticazione

 Si è verificato un errore imprevisto.
 Impossibile continuare con le operazioni.
 Si è verificato il seguente errore:

 E' necessario riavviare il browser e riaccedere all'applicativo.
 Si è verificato un errore nella richiesta di autenticazione. Riprovare piu' tardi

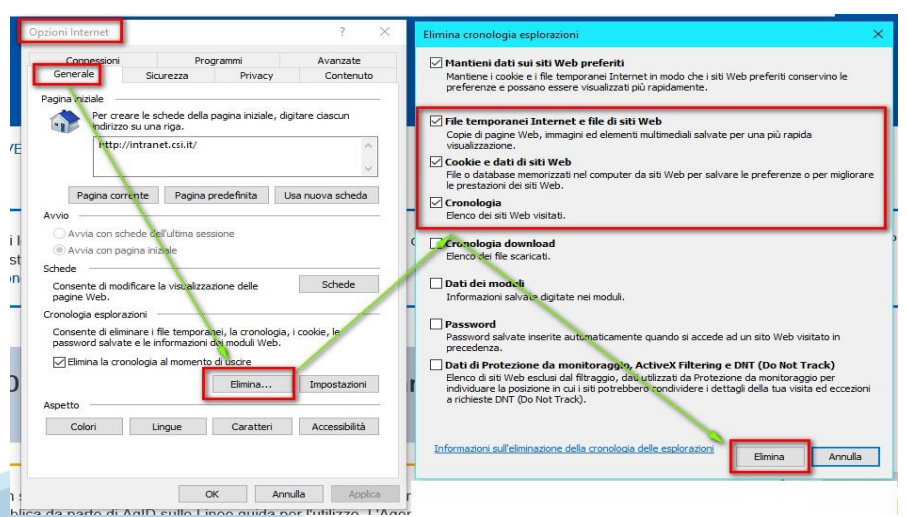

| Generale<br>Ricerca | Privacy del browser                                                                                                    |                                                                                                   |
|---------------------|----------------------------------------------------------------------------------------------------|---------------------------------------------------------------------------------------------------|
| Privacy e sicurezza | Bicorda le credenziali di accesso ai siti web                                                                                                | Cancella tutta la cronologia X                                                                    |
| Account Firefox     | Utilizza una password principale                                                                                                    | igtervalio di tempo da cancellare: tutto •                                                        |
|                     | Cronologia                                                                                                    | Tutti gli elementi selezionati verranno eliminati.<br>Questa operazione non può essere annullata. |
|                     | Impostazioni cronologia: salva la cronologia                                                                                                 |                                                                                                   |
|                     | Verranno salvate la cronologia di navigazione, i download, le                                                                                | Dettagli                                                                                          |
|                     | informazioni inserite nei moduli o nei campi di ricerca.                                                                                     | Cronologia navigazione e download                                                                 |
|                     | Cookie e dati dei siti web<br>I cookie, i dati salvati dai siti web e la cache stanno utilizzando<br>spazio su disco. Ulteriori informazioni | Moduli e ricerche     Cookie     Cookie     Cache                                                 |
|                     | Accetta coobie e dati dai siti web (consigliato)     Consergali fino alla loro scadenza •                                                    | Cacessi effettuati Dati non in linea dei siti web Reference dei citi web                          |
|                     | Accetta cookie e dati da siti di terze parti sempre<br>Blocca cookie e dati dei siti web (potrebbe causare malfun<br>in alcuni siti)         | Cancella adesso Annulla                                                                           |

#### Richieste di Assistenza

Qualora, in fase di compilazione della domanda, venissero evidenziati degli errori nei dati riportati o sul funzionamento della Piattaforma di presentazione delle domande, è possibile richiedere assistenza compilando il FORM DI ASSISTENZA:

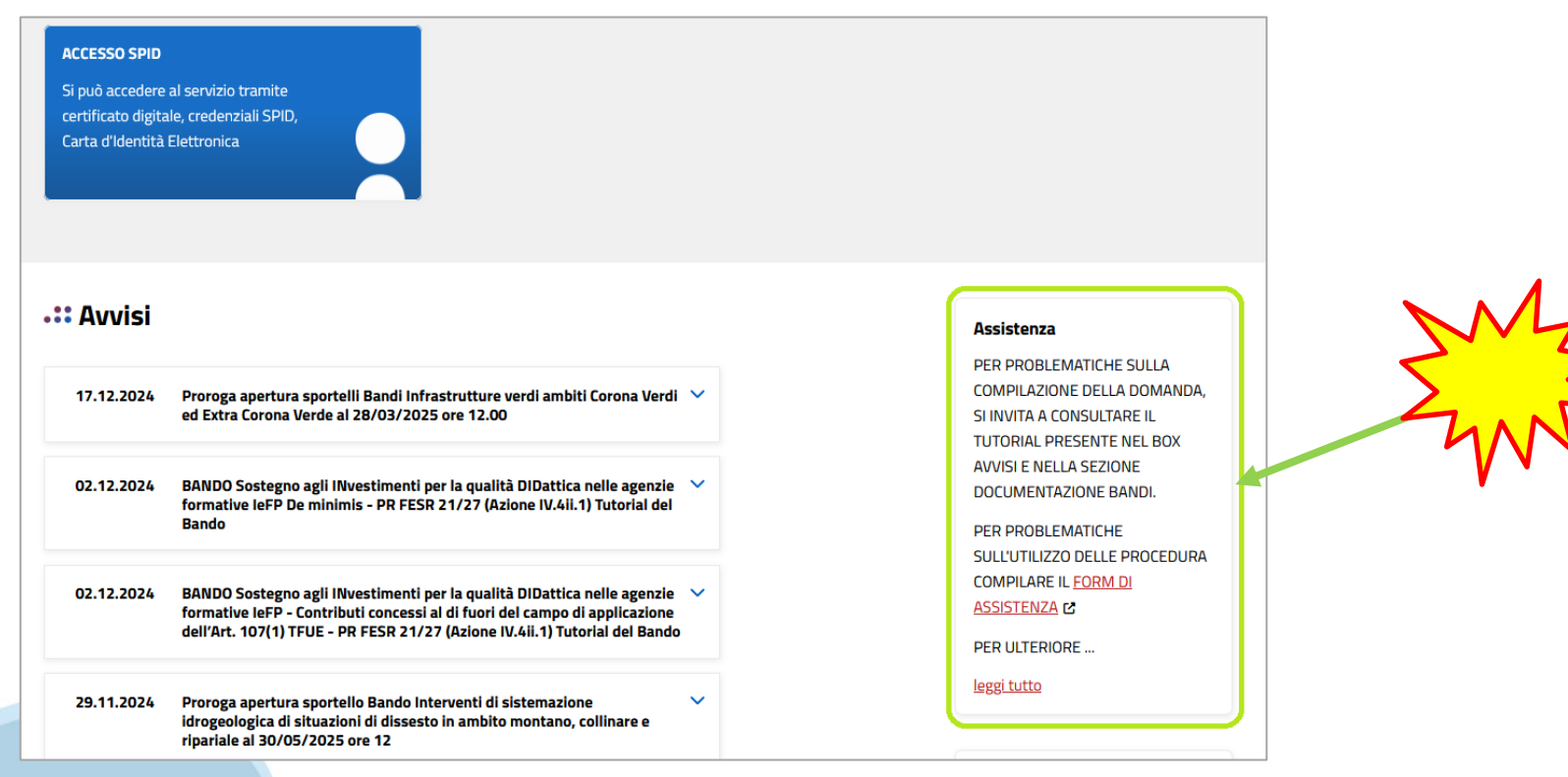

## Form di richiesta di assistenza

| Dom - Inserimento fichiesta di Assiste                                                                                                    |                                                                        |                                |
|----------------------------------------------------------------------------------------------------|------------------------------------------------------------------------|--------------------------------|
|                                                                                                    | nza                                                                    |                                |
| RICHIEDENTE                                                                                                    |                                                                        |                                |
| Cognome 😔 *                                                                                                    | Nome 😔 *                                                               | Codice Fiscale *               |
|                                                                                                    |                                                                        |                                |
| Azienda 📀                                                                                                    |                                                                        |                                |
| A simula of annual second and sinking terms                                                                                                    |                                                                        |                                |
| Azienua ur appartenenza dei richiedente                                                                                                    |                                                                        |                                |
| RIFERIMENTI DEL RICHIEDENTE                                                                                                    |                                                                        |                                |
|                                                                                                    |                                                                        |                                |
| Telefono 🕢 *                                                                                                    | Telefono alternativo 🚱                                                 | Indirizzo e-mail 🕢 *           |
|                                                                                                    |                                                                        |                                |
| Verifica 😡 *                                                                                                    | Verifica 🞯                                                             | Verifica 😡 *                   |
| Ripetere Numero di telefono                                                                                                    | Ripetere Numero di telefono alterna                                    | tivo Ripetere indirizzo e-mail |
| RICHIESTA                                                                                                    |                                                                        |                                |
| Codice fiscale beneficiario/ente/person                                                                                                    | Bando -                                                                |                                |
|                                                                                                    |                                                                        |                                |
| a fisica *                                                                                                    | Televisence II Decide internets                                        |                                |
| a fisica *                                                                                                    | Selezionare il Bando interessato                                       |                                |
| a física *                                                                                                    | Selezionare II Bando interessato<br>Numero della domanda               |                                |
| a Tsica " Tipologia del problema " Selezionare la typologia del problema da segnaire                                                                                                    | Selezionare il Bando interessato<br>Numero della domanda               |                                |
| a Teica "  Tipologia del problema "  Selezionere la tipologia del problema da segnalare  Descrizione del problema © *                                                                        | Selestorare il Elando Interessato                                      |                                |
| Tipologia del problema * Setestorare la tipologia del problema da segnatare Oescrisione del problema © * Descrivere con prachisone il problema to                                            | Selezionare il Bando interessato<br>Numaro della domanda<br>Iscontrato |                                |
| a fisica * Tipologia del problema * Sterstonure la tipologia del problema da Sterstonure la tipologia del problema da Descritione del problema © * Descritivere con precisione il problema t | seiezonare il Bando interessato<br>Numero della domanda<br>Iscontrato  |                                |
| a fisica * Tipologia del problema * Selezionare la tipologia del problema da egipulare Descricione del problema ⊕ * Descrivere con precisione il problema r                                  | Selezionare il Bando interessato<br>Numero della domanda<br>Iscontrato |                                |
| Topologia del problema *  Topologia del problema *  Selestonare la tipologia del problema da  egginalita  Descrivione del problema © *  Descrivere con precisione il problema r              | Selestorare il Elando interessato                                      |                                |
| Tipologia del problema *                                                                                                    | Selezionare il Elando Interessato                                      |                                |
| Tipologia del problema *                                                                                                    | Selezionare il Blando Interessato                                      |                                |

<- Esci dalla compilar

## FINanziamenti DOMande

## Inizia la compilazione

https://servizi.regione.piemonte.it/catalogo/bandi-por-fesr-finanziamenti-domande

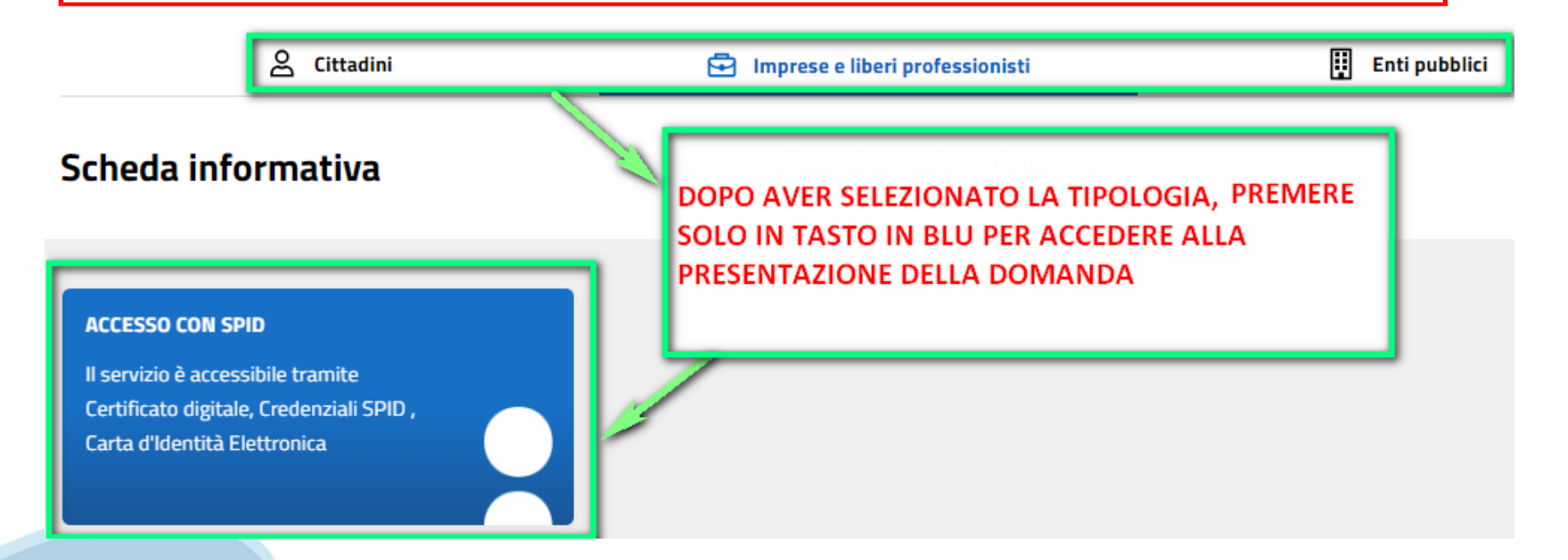

## **Compilazione FinDom**

Questa è la prima videata visualizzata dopo il primo accesso alla procedura FinDom. In ogni videata è possibile visualizzare la pagina della Documentazione relativa ai bandi, la pagina delle Faq e dei Contatti dell'assistenza CSI.

| 6   | Costiono domando                                     | di finanziamonto                                                                                                    |                |          |            |
|-----|------------------------------------------------------|----------------------------------------------------------------------------------------------------|----------------|----------|------------|
|     | bestione domande o                                   |                                                                                                    |                |          |            |
| Sis | stemapiemonte » gestione delle domande               |                                                                                                    | Documentazione | Faq      | Contatti   |
|     | Utente:   CF:                                        | Ente/Impresa: -                                                                                                    | esci           | cambia   | a soggetto |
|     | Attenzione!<br>Questo applicativo non gestis         | ce le funzioni indietro e avanti del browser, si prega di non usarle.                                                 |                |          |            |
| Но  | me Indice                                            |                                                                                                    |                |          |            |
|     |                                                      |                                                                                                    |                |          |            |
|     | Seleziona impresa/ente/persona fisic                 | a                                                                                                    |                |          |            |
|     | Indicare il Codice Fiscale o la Partita IVA, italian | i o esteri, dell'impresa, dell'ente o della persona fisica per cui si desidera presentare o visualizzare una domanda. |                |          |            |
|     | Codice Fiscale                                       |                                                                                                    |                |          |            |
|     | Non sono in possesso di un CF/P.lva italiani         |                                                                                                    |                |          |            |
|     |                                                      |                                                                                                    | Conferr        | ma e pro | segui      |

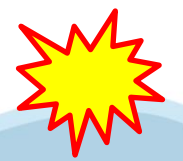

Inserire il codice fiscale dell'Ente (NON personale) oppure PARTITA IVA

## Compilazione FinDom: scelta del Beneficiario

# Nel caso l'operatore avesse creato domande nel passato, sarà presente una lista dei beneficiari, dalla quale si può scegliere uno:

| Seleziona impresa/ente/persona fisi                                                     | ica                                                 |                                                                   |                                          |
|-----------------------------------------------------------------------------------------|-----------------------------------------------------|-------------------------------------------------------------------|------------------------------------------|
| Indicare l'impresa, l'erte o la persona fisica pe                                       | er cui si desidera presentare o visualizzare una    | lomanda                                                           |                                          |
| 47 elementi trovati <u>3   4   5   6   7 prima</u> <<                                   | <prec succ=""  ="">&gt; ultima</prec>               |                                                                   |                                          |
| Sel. codice Fiscale                                                                     | Denominazione                                       |                                                                   | Forma giuridica                          |
| O 42690250966                                                                           | DENOMINAZIONE TEST SAS                              |                                                                   | Società a responsabilità limitata        |
| O 29140010389                                                                           | DENOMINAZIONE TEST SAS                              |                                                                   | Associazione non riconosciuta            |
| 0                                                                                       |                                                     |                                                                   | Società a responsabilità limitata        |
| 0                                                                                       |                                                     |                                                                   | Agenzia dello Stato                      |
| 0                                                                                       | FONDADONE TEATRO NAOAZO E ORO                       |                                                                   | Fondezione (esclusa fondazione bancaria) |
| 47 elementi trovati <u>3   4   5   6   7 prima &lt;&lt;</u><br>Specifica altro soggetto | <pre>&lt; prec   succ &gt;&gt; ultima</pre>         |                                                                   | Conferma e prosegui                      |
| Specifica altro soggetto                                                                | PETRON Y 200000 20000000                            | oppure è possibile sp                                             | ecificare un nuovo soggetto:             |
| Indicare il Codice Fiscale o la Partita IVA, italian                                    | ni o esteri, dell'impiosa, dell'ente o della person | fisica per cui si desidera presentare o visualizzare una domanda. |                                          |
| Non sono in possesso di un CF/P.lva italiar                                             | ni                                                  | ✓]                                                                |                                          |
|                                                                                         |                                                     |                                                                   |                                          |
| Impresa Estera                                                                          |                                                     |                                                                   | E Conferma e prosegui                    |
| Seleziona impresa/ente/persona fisic                                                    | ca                                                  |                                                                   |                                          |
| Codice Fiscale                                                                          | DE1212123                                           | nsica per cui si desidera presentare o visualizzarê UNA domanda.  |                                          |
| Non sono in possesso di un CF/P.Iva italian                                             | ni GERMANIA                                         | ▼                                                                 |                                          |
|                                                                                         |                                                     |                                                                   | Conferma e prosegui                      |

## Home: Ricerca domande già caricate

Puoi salvare e uscire dalla procedura durante la compilazione e riaccedere in seguito senza perdere i dati inseriti. Per visualizzare la domanda premi Cerca.

| ▼ Ricerca e gestisci le dor                     | Ricerca e gestisci le domande Cerca tra le domande di finanziamento già inserite nel sistema |                                            |                                                   |                                                                                                    |                                            |               |  |  |  |
|-------------------------------------------------|----------------------------------------------------------------------------------------------|--------------------------------------------|---------------------------------------------------|----------------------------------------------------------------------------------------------------|--------------------------------------------|---------------|--|--|--|
| E' possibile selezionare uno                    | o più parametri                                                                              | di ricerca o in alternati                  | iva indicare il numero domanda                    |                                                                                                    |                                            |               |  |  |  |
|                                                 |                                                                                              | Area Tematica                              | Attività economico produttive                     | v                                                                                                    |                                            |               |  |  |  |
|                                                 |                                                                                              | Normativa F                                | PR FESR 2021-2027                                 | ۷                                                                                                    |                                            |               |  |  |  |
|                                                 | Descrizi                                                                                     | one breve Bando                            | .1ii.3 - Bando Piattaforma Dati Regionale         | v                                                                                                    |                                            |               |  |  |  |
|                                                 |                                                                                              | Bando                                      | Evoluzione ed implementazione della piattaform    | a regionale Dati in coerenza con le strategie nazionali e le linee guida AgID (AZIONE I.1ii.3 Piattaforma Dati)                                               |                                            |               |  |  |  |
|                                                 |                                                                                              | Sportello 1                                | 14/02/2025 09:00 - data fine non definita         | <ul> <li></li> </ul>                                                                                                    |                                            |               |  |  |  |
|                                                 | da                                                                                           | ta inizio - data fine                      |                                                   |                                                                                                    |                                            |               |  |  |  |
|                                                 | Stat                                                                                         | to della domanda 🛝                         | /erificata ok                                     | v                                                                                                    |                                            |               |  |  |  |
|                                                 |                                                                                              | N° domanda 2                               | 14892                                             |                                                                                                    |                                            | ]             |  |  |  |
| Pulisci i camp Cerca<br>Risultati della ricerca |                                                                                              |                                            |                                                   |                                                                                                    |                                            |               |  |  |  |
| Per completa e, eliminare, s                    | tampare o esegi                                                                              | uire altre operazioni su                   | ı una domanda già inserita, utilizzare i pulsanti | visualizzati nella colonna 'Azioni'. Le diverse funzionalità saranno disponibili per una domanda in base allo stato della stessa.                             |                                            |               |  |  |  |
| 192 elementi trovati 1   2                      | <u>3   4   5</u> prima                                                                       | << prec   <u>succ &gt;&gt;</u> <u>ulti</u> | ma                                                |                                                                                                    |                                            |               |  |  |  |
| Azi                                             | N. domanda                                                                                   | <u>Normativa</u>                           | Descrizione breve bando                           | Bando                                                                                                    | <u>Sportello</u>                           | <u>Stato</u>  |  |  |  |
| 📝 🔳 🖶 🗩 🎗                                       | 214892                                                                                       | PR FESR 2021-2027                          | 7 I.1ii.3 - Bando Piattaforma Dati Regionale      | Evoluzione ed implementazione della piattaforma regionale Dati in coerenza con le strategie nazionali e le linee guida AgID (AZIONE I.1ii.3 Piattaforma Dati) | 14/02/2025 09:00<br>data fine non definita | Verificata ok |  |  |  |
|                                                 | <u>Г</u>                                                                                     | _                                          |                                                   |                                                                                                    |                                            |               |  |  |  |

Premere vai alla domanda per accedere

ATTENZIONE: la domanda può essere visualizzata e modificata solo dal soggetto che l'ha creata e dal Legale Rappresentante. I dati del creatore della domanda sono visualizzabili utilizzando l'icona Autore 🔍

## Home: Inserisci nuova domanda

Selezionare la Descrizione Breve del Bando. Il resto dei menu a tendina si popoleranno automaticamente. Selezionare la TIPOLOGIA BENEFICIARIO

| Nuova Domanda Compila una nuova domanda di finanziamento |                                                                                                    |                         |  |  |  |  |  |  |
|----------------------------------------------------------|----------------------------------------------------------------------------------------------------|-------------------------|--|--|--|--|--|--|
| * Selezionare tutti i parametri                          |                                                                                                    |                         |  |  |  |  |  |  |
| Area Tematica                                            | Attività economico produttive                                                                                                    | •                       |  |  |  |  |  |  |
| Normativa                                                | PR FESR 2021-2027                                                                                                    | ~                       |  |  |  |  |  |  |
| Descrizione breve Bando                                  | I.1ii.3 - Bando Piattaforma Dati Regionale                                                                                                    | ~                       |  |  |  |  |  |  |
| Bando                                                    | Evoluzione ed implementazione della piattaforma regionale Dati in coerenza con le strategie nazionali e le linee guida AgID (AZIONE I. 1ii. 3 Piattaforma Dati) | ~                       |  |  |  |  |  |  |
| Sportello                                                | (14/02/2025 09:00 - data fine non definita                                                                                                    | $\overline{\mathbf{v}}$ |  |  |  |  |  |  |
| data inizio - data fine                                  |                                                                                                    |                         |  |  |  |  |  |  |
| Tipologia Beneficiario                                   | Seleziona                                                                                                    | ~                       |  |  |  |  |  |  |
| Ripristina valori inizia                                 | Seleziona                                                                                                    |                         |  |  |  |  |  |  |
|                                                          | Opere pubbliche                                                                                                    |                         |  |  |  |  |  |  |
|                                                          |                                                                                                    | -                       |  |  |  |  |  |  |

ATTENZIONE: In base alla Tipologia del Beneficiario selezionata, l'applicativo richiede le informazioni richieste per quella Tipologia. La domanda può essere presentata a partire dal 14 febbraio 2025 ore 09.00 a.m.

## Indice

All'inizio della compilazione della domanda, nell'indice appaiono delle bandierine:

- Rosso: segnalano l'assenza di dati caricati nelle varie fasi.
- Giallo: i dati inseriti non sono completi
- Verde: i dati inseriti sono completi

| Sei in >> Domanda n°214892 - PR FESR 2021-2027 - I. 1ii.3 - Bando Piattaforma Dati Regionale                                                                                                    |          |
|----------------------------------------------------------------------------------------------------|----------|
| Evoluzione ed implementazione della piataforma regionale Dati in coerenza con le strategie nazionali e le linee guida AgiD (AZIONE I 1ii 3 Piataforma Dati) - Direzione Competitività del sistema regionale – Settore Sistema informativo regionale |          |
| Toma alla home                                                                                                    |          |
|                                                                                                    | Stato    |
| Anagrafica Ente/Impresa                                                                                                    |          |
| Vai alla compilazione dell'anagrafica dell'ente/impresa                                                                                                    | <b>I</b> |
| Dati Ente/Impresa                                                                                                    |          |
| Vai alla compilazione dei dati dell'ente/impresa                                                                                                    |          |
| Progetto                                                                                                    |          |
| Vai alla compilazione del progetto                                                                                                    | <b>—</b> |
| Allegati e Dichiarazioni                                                                                                    |          |
| <u>Vai alla compilazione di allegati e dichiarazioni</u>                                                                                                    |          |
| Regole di compilazione                                                                                                    |          |
| Vai alle regole di compilazione della domanda                                                                                                    |          |
| Stampa Verifica Concludi                                                                                                    |          |

Premere il link «Vai alla compilazione dell'anagrafica » e iniziare la compilazione.

Attenzione: la compilazione della sezione Anagrafica è vincolante per poter accedere alla compilazione delle altre sezioni della domanda.

## Regole di compilazione

## PRIMA di iniziare la compilazione CONSULTARE LA SEZIONE Regole di compilazione

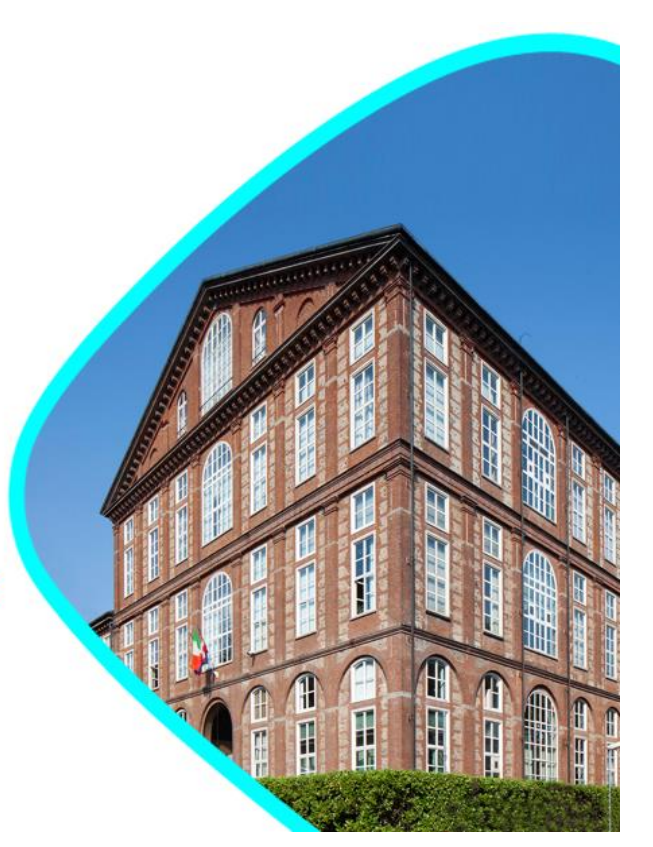

## Regole di compilazione

| Home         | Indice                     | Anagrafica Ente/Impresa                                                                                                    | Dati Ente/Impresa                                                                                                    | Progetto                                                                                                    | Allegati e Dichiara: | zioni Regole di compilazione      |               |                                               |                    |
|--------------|----------------------------|----------------------------------------------------------------------------------------------------|----------------------------------------------------------------------------------------------------|----------------------------------------------------------------------------------------------------|----------------------|-----------------------------------|---------------|-----------------------------------------------|--------------------|
|              |                            |                                                                                                    |                                                                                                    |                                                                                                    |                      |                                   |               |                                               |                    |
| ▼ Dettaglig  | o della Domanda            |                                                                                                    |                                                                                                    |                                                                                                    |                      |                                   |               |                                               |                    |
|              |                            |                                                                                                    |                                                                                                    |                                                                                                    |                      |                                   |               |                                               |                    |
|              |                            | Bando PR FESR 2021-2                                                                                                    | 027 - I.1ii.3 - Bando Piattaforn                                                                                                    | na Dati Regionale                                                                                                    |                      |                                   |               | Sportello 14/02/2025 09:00 - data fine non de | efinita            |
|              |                            |                                                                                                    |                                                                                                    | -                                                                                                    |                      |                                   | (             | data inizio - data fine                       |                    |
|              |                            | N0 dowoda 01 (000                                                                                                    |                                                                                                    |                                                                                                    |                      |                                   |               | Retained Madfacts at                          |                    |
|              |                            | Nº domanda 214892                                                                                                    |                                                                                                    |                                                                                                    |                      |                                   |               | Stato domanda Venticata ok                    |                    |
|              |                            |                                                                                                    |                                                                                                    |                                                                                                    |                      |                                   |               |                                               |                    |
|              |                            |                                                                                                    |                                                                                                    |                                                                                                    |                      |                                   |               |                                               |                    |
| Sei in >>    | Regole di compi            | lazione                                                                                                    |                                                                                                    |                                                                                                    |                      |                                   |               |                                               |                    |
|              |                            |                                                                                                    |                                                                                                    |                                                                                                    |                      |                                   |               |                                               |                    |
| Regole di c  | ompilazione                |                                                                                                    |                                                                                                    |                                                                                                    |                      |                                   |               |                                               |                    |
|              |                            |                                                                                                    |                                                                                                    |                                                                                                    |                      |                                   |               |                                               |                    |
| Regole d     | i compilazione             |                                                                                                    |                                                                                                    |                                                                                                    |                      |                                   |               |                                               |                    |
|              |                            |                                                                                                    |                                                                                                    |                                                                                                    |                      |                                   |               |                                               |                    |
| Tipo docu    | mento                      |                                                                                                    |                                                                                                    |                                                                                                    |                      | Nome documento                    |               |                                               |                    |
| Regole di    | compilazione Bando Piat    | aforma Regionale Dati.pdf (documento scaricabile)                                                                                                    |                                                                                                    |                                                                                                    |                      | Regole di compilazione Bando Piat | attaforma Reg | ionale Dati.pdf -                             |                    |
|              |                            |                                                                                                    |                                                                                                    |                                                                                                    |                      | 1                                 |               |                                               |                    |
| Presa vis    | ione delle Regole di con   | pilazione                                                                                                    |                                                                                                    |                                                                                                    |                      |                                   |               |                                               |                    |
| 🗹 II sotta   | scritto dichiara di aver p | eso visione delle regole di compilazione della domanda.                                                                                                    |                                                                                                    |                                                                                                    |                      |                                   |               |                                               |                    |
|              |                            |                                                                                                    |                                                                                                    |                                                                                                    |                      |                                   |               |                                               |                    |
|              |                            |                                                                                                    |                                                                                                    |                                                                                                    |                      |                                   |               |                                               |                    |
| Ripristina v | valori inizia li 🛛 🖶 Salva |                                                                                                    |                                                                                                    |                                                                                                    |                      |                                   |               |                                               |                    |
|              |                            |                                                                                                    |                                                                                                    |                                                                                                    |                      |                                   |               |                                               |                    |
|              |                            |                                                                                                    |                                                                                                    |                                                                                                    |                      |                                   |               |                                               |                    |
|              |                            |                                                                                                    |                                                                                                    |                                                                                                    |                      |                                   |               |                                               |                    |
|              |                            |                                                                                                    |                                                                                                    |                                                                                                    |                      |                                   |               |                                               |                    |
|              |                            |                                                                                                    | (A.CSI                                                                                                    | AND A DUCTION ADDRESS                                                                                                    |                      |                                   |               |                                               |                    |
|              |                            | REGOLE DI COMPLAZORE PIE 2.6.3                                                                                                    | your light per two                                                                                                    | Rando Fartaforna Dati                                                                                                    |                      | A                                 |               |                                               |                    |
|              |                            |                                                                                                    | - C                                                                                                    | le.                                                                                                    |                      |                                   |               |                                               |                    |
|              |                            | V Repole consult a bubli / bandl<br>Repole dl complianem                                                                                                    | <ul> <li>Kagsle di complicatione spacifiche ;</li> <li>Sectione Assecutiva linte Ampenaa</li> </ul>                                                                                                    | er il bendo                                                                                                    |                      |                                   |               | • • • • •                                     |                    |
|              |                            | Accelere alle restore Anagrafice Employment:     Othe vibers index, cumbe presime del Inii. "Val alle complecione dell'anagrafice                                                                                                    | Legale Rappresentante     Maticase in cut il legale reportes                                                                                                    | intantia precompliata non risultassa constito, premiera insattaci Nuovo e                                                                                                    |                      |                                   | SCa           | aricare il odt e le                           | ggere attentamente |
|              |                            | an entroperation<br>appear                                                                                                    | sode legale     Sode legale                                                                                                    | - 64.                                                                                                    |                      |                                   | 000           |                                               |                    |
|              |                            | mena urbanetale.<br>3.: Complian la pagina dimetritoria: Al urbantaggin, il uname a adellancia la atra voltanza dell'application.                                                                                                    | Titulari offertivi     Sulla base dell'art 3, cs. 6, dela                                                                                                    | Dentitive (UE) 2012/849 del Farlamento europeo e del Consiglie del 20                                                                                                    |                      |                                   |               | indicationi                                   |                    |
|              |                            | Compliane tratte le sisteme previste mille sestem     entre sestem     entre desegnation (integrimperse)                                                                                                    | miggio 2015 <sup>1</sup> , il ettinizze e <b>V</b> e<br>controllara il chanta alla la peri                                                                                                    | Blues è la persona sile persone fisible che, in altima istanos, possiedono o<br>one fisiche per conta delle quali il malizzata un'eperacione o un'attività, con                                                                                                    |                      |                                   | i ie i        | Indicazioni                                   |                    |
|              |                            | Dett Enterforgenze     Progette-Initiative                                                                                                    | riferimento sia di soggetti privi<br>I dell'osmenicali in damanda n                                                                                                    | Specified 7.4.4 quality publicly.<br>In the all suggesting publicly.<br>Institution of a balance of end strength on a second and the second strength of the<br>second of a balance of end strength on a second strength of the second strength of the<br>second strength of the second strength of the second strength of the<br>second strength of the second strength of the second strength of the<br>second strength of the second strength of the second strength of the<br>second strength of the second strength of the second strength of the<br>second strength of the second strength of the second strength of the<br>second strength of the second strength of the second strength of the<br>second strength of the second strength of the second strength of the<br>second strength of the second strength of the<br>second strengt of the second streng |                      |                                   |               |                                               |                    |
|              |                            | Allegati e Dettemplexion     Regult d'amplexion.                                                                                                    | 2016/C/9 relative alla protezio<br>alla libera decatazione di tali da<br>dei datil'.                                                                                                    | e delle persone fisiche con riguando al trattamento dei dell'personali, nonché<br>i e die abroga le direttiva Hi, MigYE (Regolamento Generale sulla Protosione                                                                                                    |                      |                                   |               |                                               |                    |
|              |                            | Note: mate associe mogenity vestima o necessario compinanti si visuala informazioni sal mogenito per alcintani<br>la altra vistante della saccioni.<br>8. Dalla votesta sultori                                                                                                    | Chromitetration utilizers in<br>Museum anthe patential of an                                                                                                    | ati miativi a/ai (i) titulare) effettiva/i at fine di verificare la presenza di<br><b>effete di leteresse<sup>4</sup> in ragione di raggori i di natura leverativa/protestorate</b> ,                                                                                                    |                      |                                   |               |                                               |                    |
|              |                            | <ul> <li>verifique à user inserte tute la charmaiser retorne la publicar é unité pressure de publicar.</li> <li>stampare la domande la bossa travér pressione del publicar "Dampa" e verificare i contenut;</li> </ul>                                                                                                    | <sup>1</sup> La Contron (32) (215)(49) è statementation<br>è durante deglacere 11 constantes (2017) e la<br>constante deglacere 11 constantes (2017) e la                                                                                                    | Endimentello cadionale: con i decento registello o 25 maggio 2017. N. B. con ha mantificado<br>21. E canado registello o 21 movembre 2017. N. Dif registerante, performa a prevadere                                                                                                    |                      |                                   |               |                                               |                    |
|              |                            | <ul> <li>concludere la domanda tramite pressione del pulsante "mula". E pulsante ventà adellitze solo se la<br/>ventifia nen la resperante errori baccente. La domanda rent a quenta puetà munto;</li> </ul>                                                                                                    | <ul> <li>Economic contents</li> <li>In particular function in particular dispersioned contents of an economic content of an economic content of an econo</li></ul>                                                                    | lacte de, in offeni esercit, possetteto a controlare il scoppito gattina attenena il<br>e senantato attenene di attene il conto il conto attenenenenene in data antisi                                                                                                    |                      |                                   |               |                                               |                    |
|              |                            | Internet consensation of a second second secon | anche transfe patro al portalen<br>quelle e altre partecipazione e<br>reducatore el proportes bierta,<br>del seguida el el citaria, del                                                                                                    | c e diferentes l'ocettaries por del mante () (una particultate di autori puer al 25. Ne pricurate partices el 26. In dei constituite por este el 26. In dei constituite por este el 26. In dei constituite dei 26. In dei constituite dei 26. In dei constituite dei autore dei 26. In dei constituite dei autore dei 26. In dei constitui                                                                                                    |                      |                                   |               |                                               |                    |
|              |                            | videola trama.<br>Conco formas consentito per apparei la firma digitario è Cabes ( phe).<br>8 è 1 de formante la porce para partei di Fila visea di contrare la forma distribui la modorita.                                                                                                    | controllate data nismia persona<br>di preventos dina una persona<br>alti messa pod escent attento<br>di messa pod escent attento<br>di filmati data data data data data data data<br>di filmati data data data data data data data d                                                                                                    | None confidence indecative is propertic induction. Such a disk of datasets and the second second sec                                                                                                    |                      |                                   |               |                                               |                    |
|              |                            | non centilars le carattaristiche del file scariczio dal sittema.<br>5. Balle viteste Hone:                                                                                                    | <ol> <li>as, dependent soll i to<br/>betranki i sollari di anali<br/>bisiari all'estis ili parte<br/>bisiari all'estis ili parte</li> </ol>                                                                                                    | Est provide o porter non el seno entire di anapatio, non è indentinato atomo penneno.<br>(), e, in anosi el addina chen a l'atte che la pennen el espennen a difinitado este e stare i<br>en la penneno fisite che nongenero que positiva el penneno dispensato al dan finado, i eseguidi<br>non inde cana por attaliate a fina el attentimare a interarte attentio a seno del panto () e                                                                                                    |                      |                                   |               |                                               |                    |
|              |                            | <ul> <li>prevenues - titoria "Autori", si atsuatsuans te informazioni nitative atsucamptianone e most della<br/>demanda<br/>e adocemue fictoria "Uplace", the apro la vitenta Occitane abila domanda (investa).</li> </ul>                                                                                                    | N) to contract of particle<br>N) to contract of the contract of the contract of                                                                     |                                                                                                    |                      |                                   |               |                                               |                    |
|              |                            | Calls vibits Costone della denenda (Innata     premen il publiche della denenda finnata):     premen il publiche "Marilio" estistonere il lis della denanda finnata de revenue nel costone                                                                                                    | <ul> <li>In grandition, to a setter<br/>to Unamificate content, to the<br/>electronicate, to calegorie<br/>grandico;</li> </ul>                                                                                                    | annone che beneficiano dell'addoto giudifaco i dell'artico piatifano non none arcone siale<br>Il pennone nel sui internesse printipale è silicato o agiven l'Abdute giudifico a il soggado<br>anno die spanicio di cidine Adenno il control di sui tran attenenno lo                                                                                                    |                      |                                   |               |                                               |                    |
|              |                            | <ul> <li>premore il publicate "trivit" per completare l'upisad dei file della domanda fornata al inviato<br/>talematicamente.</li> </ul>                                                                                                    | Electric de la presidencia del     Electrica de la presidencia del     Electrica de la presidencia de la la     presidencia superiorita a mategine a o                                                                                                    | nelli<br>el actual a la MA pueble annight a trans la prosena e la parsena fisiola che Amergina<br>alle di su alle Altras 11<br>di actuale del fontesta con la fontesta di battano 100 a 100 an                                                                                                    |                      |                                   |               |                                               |                    |
|              |                            | ATTRADORE: Solo dopo Plopicad del Tilo Terrato diglialmente la demanda risulta MUNANA.<br>Per informazione più dettagliate consultare il manuale uterte alla pagina <u>Departemazione</u> .                                                                                                    | Digo 2012000 dialities the same contracts<br>periods at a factorial strategies of the same contracts<br>periods at a factorial strategies of the same score of<br>the strategies at contract of the same score of<br>heatingness at the strategies of the same score of the<br>heatingness of the strategies of the same score of the<br>heatingness of the strategies of the same score of the<br>heatingness of the strategies of the same score of the<br>heatingness of the strategies of the same score of the<br>heatingness of the strategies of the same score of the<br>heatingness of the strategies of the same score of the<br>heatingness of the same score of the same score of the<br>heatingness of the same score of the same score of the<br>heatingness of the same score of the same score of the<br>heatingness of the same score of the same score of the<br>heatingness of the same score of the same score of the<br>heatingness of the same score of the same score of the<br>heatingness of the same score of the same score of the<br>heatingness of the same score of the same score of the same score of the<br>heatingness of the same score of the same score of the same score of the<br>heatingness of the same score of the same score of the same score of the<br>heatingness of the same score of the same score of the same score of the<br>heatingness of the same score of the same score of the same score of the same score of the<br>same score of the same score of the same sco | enterie referenzel, come Managellistin zur Lenders, presi vela de la contra è dei<br>n'especte el representante legale, trestante a anterenziatadore,<br>respecter el representante legale, trestante a anterenziatadore,<br>respecter el recision de oficialence representante de publica adortante de un publica<br>en oficiale de la contra el resultante accentence contratante de publica<br>en oficiale de la contrata el resultante en contrata el publica<br>en oficiale de la contrata el resultante en contrata el publica<br>en oficiales de la contrata el publica este el publica el publica el<br>publica de la contrata el publica este el publica el publica el public                                                                                           |                      |                                   |               |                                               |                    |
|              |                            | Regule di complianone Bando Dolucione Platfañorna Dat_VO1                                                                                                    | Regole di compliantere Bando Evoluti                                                                                                    | one Pattaforma Dati_V01                                                                                                    |                      |                                   |               |                                               |                    |

### **Anagrafica Ente/Impresa: Beneficiario**

| Sei in >> A     | nagrafica Ente/Imp     | resa                  |                    |                    |                 |                                                                |      |       |         |
|-----------------|------------------------|-----------------------|--------------------|--------------------|-----------------|----------------------------------------------------------------|------|-------|---------|
| Beneficiario    | Legale Rappresentante  | Soggetto delegato     | Titolari effettivi | Sede Legale        | Riferimenti     |                                                                |      |       | ESENAR  |
| ▼ Dati iden     | tificativi             |                       |                    |                    |                 |                                                                |      | L _ L | Oldinia |
|                 |                        | Codice                | iscale             |                    |                 |                                                                |      |       |         |
|                 | Denc                   | minazione o ragione s | ociale             |                    |                 |                                                                |      |       |         |
|                 |                        | Forma giu             | ridica Associaz    | ione riconosciuta  |                 |                                                                |      | ~     |         |
|                 |                        | Part                  | ta IVA             |                    |                 |                                                                |      |       |         |
|                 |                        | Settore prevalente (A | ECO) Codice 07     | .29.0              |                 | Descrizione Estrazione di altri minerali metalliferi non ferro | rosi | Q     |         |
|                 |                        | Settore attività econ | omica Industria    | estrattiva (compre | sa l'estrazione | di materiali per la produzione di energia)                     |      | ~     |         |
|                 |                        | Codi                  | e IPA              |                    |                 |                                                                |      |       |         |
| Ripristina valo | ori inizi li 🔡 🔡 Salva |                       |                    |                    |                 |                                                                |      |       |         |

#### **Settore prevalente Ateco** → Si rimanda alla slide successiva («Ricerca codice ATECO»)

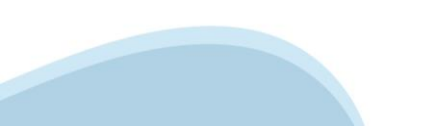

### **Ricerca codice ATECO**

#### Inserire codice ATECO prevalente dell'impresa

| Settore prevalente (ATECO 2007) Codice                                                        | Descrizione                                                                                                    |
|-----------------------------------------------------------------------------------------------|----------------------------------------------------------------------------------------------------|
| Per inserire<br>utilizzare <i>le</i>                                                          | e il codice ATECO<br>ente di ingrandimento                                                                             |
| Inserire una parte del <i>Codice*</i><br>SENZA <i>Descrizione</i><br>e premere <i>Trova</i>   | Ricerca il settore prevalente ATECO (2007)         Codice         Descrizione         Indietro         Pulisci i campi |
| Selezionare uno dei codici ATECO trovati<br>e premere <i>Conferma</i>                         | ▼ Elenco risultati       Pulisci i campi          ☐ Conferma            Risultati trovati: 36                          |
| * Il Codice ATECO deve essere inserito con i punti di separazione<br>per una corretta ricerca | Codice Ateco     Descrizione       O     22.19.0     Fabbricazione di altri prodotti in gomma                          |

| Anagrafica Ente/Impresa                                                                                                    | Selezionare <b>IMPORTA</b> se il legale                       |                                          |                              |                                                                                       |
|----------------------------------------------------------------------------------------------------|---------------------------------------------------------------|------------------------------------------|------------------------------|---------------------------------------------------------------------------------------|
| Legali rappresentanti presenti nel Registro delle Imprese                                                                                                    | menu a tendina                                                |                                          |                              |                                                                                       |
|                                                                                                    | menu a tenuna.                                                |                                          |                              |                                                                                       |
|                                                                                                    |                                                               | Importa Inserisci nuo                    | vo 🕨                         | Selezionare INSERISCI NUOVO per                                                       |
| ▼ Legale rappresentante                                                                                                    |                                                               |                                          |                              | aggiungere un nuovo Legale                                                            |
| La domanda deve essere firmata digitalmente dal legale rappresentante o dal soggetto delegato (se                                                                                                    | previsto dal bando)                                           |                                          |                              | Rappresentante.                                                                       |
| Codice Fiscale                                                                                                    |                                                               |                                          |                              |                                                                                       |
| Cognome                                                                                                    |                                                               |                                          |                              |                                                                                       |
| Nome                                                                                                    |                                                               |                                          |                              |                                                                                       |
| Luogo di nascita                                                                                                    | Italia     Provincia MILANO     Stato estero     Stato estero |                                          | Com                          | une MILANO                                                                            |
| Data di nascita                                                                                                    |                                                               |                                          |                              | mancanu                                                                               |
| Tipo documento di riconoscimento                                                                                                    | Passaporto                                                    |                                          | ~                            | i dati man                                                                            |
| N. documento                                                                                                    |                                                               |                                          |                              | unserire 1 Ma                                                                         |
| Rilasciato da                                                                                                    |                                                               |                                          |                              | 1120.                                                                                 |
| Data rilascio                                                                                                    |                                                               |                                          |                              |                                                                                       |
| Residenza                                                                                                    |                                                               |                                          |                              |                                                                                       |
| Stato                                                                                                    | Italia     Provincia MILANO     Stato estero                  |                                          | ✓ Con                        | une LACCHIARELLA ~                                                                    |
| Indirizzo                                                                                                    | Stato estero                                                  |                                          | • 0                          | N chico 14                                                                            |
| CAP                                                                                                    |                                                               |                                          |                              | It. Show IT                                                                           |
| Delegato                                                                                                    |                                                               |                                          |                              |                                                                                       |
| Valorizzare se si intende indicare un soggetto delegato con potere di firma che firmerà digitalmente i<br>Soggetto delegato<br>Selezionare l'opzione 'No' implica eliminare eventuali dati inseriti nella sezione 'Soggetto<br>delegato' | documento<br>🔿 Sì 🧿 No                                        | <u>Se il legale ra</u><br>di firma digit | appresentar<br>tale, è possi | nte non è in possesso del dispositivo<br>bile selezionare il <b>soggetto delegato</b> |
| Ripristina valori iniziali 🔛 Salva                                                                                                    |                                                               | alla firma.                              | ·                            |                                                                                       |
|                                                                                                    |                                                               | SOLO il sogg                             | etto delega                  | to potrà firmare il pdf della domanda.                                                |

#### Anagrafica Ente/Impresa: Legale Rappresentante

- Se il legale rappresentante è già presente ma almeno un dato è cambiato (documento di identità o residenza), selezionare **INSERISCE NUOVO.**
- La domanda può essere compilata da persona diversa dal Legale Rappresentante ma nella sezione vanno inseriti i dati del Legale Rappresentante.
- Nel caso si debbano riportare i dati di **imprese straniere**, al fine di rispettare i criteri di verifica del sistema informatico, il campo relativo **al codice fiscale** dovrà essere compilato con il seguente codice: **0000000000** (11 zeri).
- le imprese straniere dovranno individuare un soggetto delegato italiano in qualità di Delegato alla firma (cit. Il soggetto delegato deve essere INTERNO all'impresa e deve avere un ruolo ben definito e potere di firma - par. 3.1 lettera A del bando). Dovrà essere allegata copia della delega che conferisce il potere di firma con indicazione del ruolo che il delegato ricopre all'interno dell'azienda. L'atto di delega deve essere firmato digitalmente o con firma autografa dal delegante (Legale rappresentante).

## Anagrafica Ente/Impresa: Soggetto delegato

| Beneficiario | Legale Rappresentante | Soggetto delegato | Sede Legale       | Estremi Bancari | Titolari effettivi | Riferimenti |                                       |           |
|--------------|-----------------------|-------------------|-------------------|-----------------|--------------------|-------------|---------------------------------------|-----------|
| ▼ Soggett    | o delegato            |                   |                   |                 |                    |             |                                       |           |
|              |                       |                   |                   |                 |                    | _           |                                       |           |
|              |                       |                   | Codice Fiscale    | e               |                    |             |                                       |           |
|              |                       |                   | Cognome           | •               |                    |             |                                       |           |
|              |                       |                   | Nome              | e               |                    |             |                                       |           |
|              |                       |                   | Luogo di nascita  | a 🧿 Italia      |                    |             |                                       |           |
|              |                       |                   |                   | Provincia VERE  | ANO CUSIO OSSO     | LA          | ✓ Comune                              | ~         |
|              |                       |                   |                   | O Stato estero  |                    |             |                                       |           |
|              |                       |                   |                   | Stato estero    |                    |             | ~                                     |           |
|              |                       |                   | Data di nascita   | a               |                    |             |                                       |           |
|              |                       | Tipo documento d  | li riconoscimento | D               |                    |             | · · · · · · · · · · · · · · · · · · · |           |
|              |                       |                   | N. documente      |                 |                    |             | ti mancaita.                          |           |
|              |                       |                   | Rilasciato da     | a               |                    |             | ing i dati in                         |           |
|              |                       |                   | Data rilascio     | D               |                    |             | Inserice                              |           |
| Residenza    |                       |                   |                   |                 |                    |             | <b>W</b> .                            |           |
|              |                       |                   | State             |                 |                    |             |                                       |           |
|              |                       |                   | otati             | Provincia       |                    |             | ✓ Comune                              | ~         |
|              |                       |                   |                   | O Stato estero  |                    |             |                                       |           |
|              |                       |                   |                   | Stato estero    |                    |             | ✓ Città estera                        |           |
|              |                       |                   | Indirizzo         | • • • •         |                    |             | 4                                     | civico 23 |
|              |                       |                   | CAI               | 962             |                    |             |                                       |           |
|              |                       |                   |                   |                 |                    |             |                                       |           |

Dati da compilare nel caso in cui il legale rappresentante deleghi ad un altro soggetto la presentazione della domanda, in questo caso il delegato dovrà firmare il modulo di domanda.

Qualora durante il caricamento della domanda sia indicato un soggetto delegato con poteri di firma, in sostituzione del legale rappresentante, all'interno della domanda dovranno già essere inseriti i dati anagrafici del soggetto delegato e dovrà esserci corrispondenza con il nominativo presente nella firma digitale.

Di conseguenza, non sarà ritenuta valida la domanda in cui appaiono indicati i dati anagrafici del legale rappresentante, poi firmata digitalmente da soggetto delegato e viceversa. Per maggiori informazioni si rimanda al paragrafo 3.1 del Bando.

Pagina visibile solo alla tipologia di beneficiario "Società".

| Sei in >> Anagranca Ente/Impresa |                              |                             |                  |                           |                             |                  |                         | <br>                    |                   |                 |  |
|----------------------------------|------------------------------|-----------------------------|------------------|---------------------------|-----------------------------|------------------|-------------------------|-------------------------|-------------------|-----------------|--|
| Beneficiario                     | Legale Rappresentante        | Soggetto delegato           | Sede Legale      | Estremi Bancari           | Titolari effettivi          | Riferimenti      |                         |                         |                   |                 |  |
| ▼ Titolare                       | ▼ Titolare Effettivo         |                             |                  |                           |                             |                  |                         |                         |                   |                 |  |
| Ai sensi della                   | Direttiva (UE) 2015/849, non | ché dell'art. 69 c. 2 del l | Reg. (UE) 2021/1 | 060, il/i titolare/i effe | ettivo/i del destinatario ( | dei fondi corris | ponde alla seguente ovv | vero alle seguenti pers | one fisiche       |                 |  |
| Azioni                           | Codice Fiscale               |                             |                  |                           | Cognome                     |                  |                         |                         | Nome              | Data di nascita |  |
| Ū                                | MSIJTT20L01I663M             |                             |                  |                           | MISIA                       |                  |                         |                         | JONATTAN XHONATAN | 01/07/1990      |  |
|                                  |                              |                             |                  |                           |                             |                  |                         |                         |                   |                 |  |
| Ripristina va                    | Ripristina valori iniziali   |                             |                  |                           |                             |                  |                         |                         |                   |                 |  |

A continuazione le istruzioni di come inscriversi all'anagrafica degli operatori e come fare per abilitarsi alla **Gestione Dati Operatore <u>per l'inserimento del Titolare</u> (***il sistema fa un controllo per verificare che il titolare sia registrato nell'anagrafica degli operatori***):** 

Richiedere l'iscrizione all'Anagrafe Unica degli Operatori della Formazione Professionale - Lavoro della Regione Piemonte, utilizzando l'applicativo di **AutoAnagrafe**, raggiungibile all'indirizzo: <u>http://extranet.regione.piemonte.it/fpl/index.html</u>

e precisamente al link delle Proposte Anagrafiche: <u>http://extranet.regione.piemonte.it/fpl/jsp/main.jsp</u>

Una volta ottenuto il codice anagrafico con il passo precedente, occorre richiedere l'abilitazione all'utilizzo del Sistema Informativo della Formazione Professionale - Lavoro della Regione Piemonte ed eventualmente il rilascio del certificato digitale, mediante l'applicativo **Richiesta di abilitazione utenti**: https://servizi.regione.piemonte.it/catalogo/richiesta-abilitazione-utenti

Sulla homepage della suddetta procedura, sulla destra e sotto i contatti dell'assistenza, sono presenti un video tutorial e la sezione delle FAQ, si consiglia di consultarli prima di procedere con la compilazione del form della richiesta.

Solo dopo aver ottenuto l'abilitazione, con il ruolo di Operatore FP - Lavoro, è possibile utilizzare la procedura di **Gestione Dati Operatore**:

https://servizi.regione.piemonte.it/catalogo/gestione-dati-operatore

Nella pagina di presentazione dell'applicativo, nella colonna a destra Documentazione, si può trovare la manualistica utile per l'inserimento del/i Titolare/i Effettivo/i (sia o meno il legale rappresentante che può o non coincidere come Titolare effettivo).

I contatti dell'assistenza per gli applicativi **Richiesta di abilitazione utenti** e **Gestione dati operatori** sono i seguenti Telefono: 011 0824134 E-mail: HelpFP@csi.it

A tal fine a continuazione si descrive la normativa di riferimento

Sulla base dell'art 3, co. 6, della Direttiva (UE) 2015/849 del Parlamento europeo e del Consiglio del 20 maggio 2015, il **«titolare effettivo»** è la persona o le persone fisiche che, in ultima istanza, possiedono o controllano il cliente e/o le persone fisiche per conto delle quali è realizzata un'operazione o un'attività, con riferimento alle casistiche e ivi descritte:

a) In caso di società:

- I. la persona fisica o le persone fisiche che, in ultima istanza, possiedono o controllano il soggetto giuridico attraverso il possesso, diretto o indiretto, di una percentuale sufficiente di azioni o diritti di voto o altra partecipazione in detta entità, anche tramite azioni al portatore, o attraverso il controllo con altri mezzi [...] Una percentuale di azioni pari al 25 % più una quota o altra partecipazione superiore al 25 % del capitale di un cliente detenuta da una persona fisica costituisce indicazione di proprietà diretta. Una percentuale di azioni del 25 % più una quota o altra partecipazione superiore al 25 % del capitale di un cliente detenuta da una persona fisica costituisce indicazione di proprietà diretta. Una percentuale di azioni del 25 % più una quota o altra partecipazione superiore al 25 % del capitale di un a quota o altra partecipazione superiore al 25 % del capitale di un cliente, detenuta da una società, controllata da una o più persone fisiche, ovvero da più società, controllate dalla stessa persona fisica, costituisce indicazione di proprietà indiretta. È fatto salvo il diritto degli Stati membri di prevedere che una percentuale inferiore possa costituire indicazione di proprietà o di controllo. Il controllo attraverso altri mezzi può essere determinato, tra l'altro, in base ai criteri di cui all'articolo 22, paragrafi da 1 a 5, della direttiva 2013/34/UE del Parlamento europeo e del Consiglio;
- II. se, dopo aver esperito tutti i mezzi possibili e purché non vi siano motivi di sospetto, non è individuata alcuna persona secondo i criteri di cui al punto i), o, in caso di dubbio circa il fatto che la persona o le persone individuate sia o siano i titolari effettivi, la persona fisica o le persone fisiche che occupano una posizione dirigenziale di alto livello, i soggetti obbligati conservano le registrazioni delle decisioni adottate al fine di identificare la titolarità effettiva ai sensi del punto i) e del presente punto.

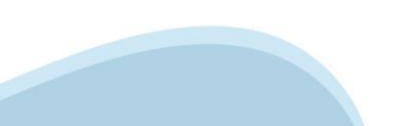

b) In caso di trust:

I. il costituente;

II. il o i «trustee»;

III. il guardiano, se esiste;

- IV. i beneficiari ovvero, se le persone che beneficiano dell'istituto giuridico o dell'entità giuridica non sono ancora state determinate, la categoria di persone nel cui interesse principale è istituito o agisce l'istituto giuridico o il soggetto giuridico;
- V. qualunque altra persona fisica che esercita in ultima istanza il controllo sul trust attraverso la proprietà diretta o indiretta o attraverso altri mezzi.

c) In caso di soggetti giuridici quali le fondazioni e istituti giuridici analoghi ai trust, la persona o le persone fisiche che detengono posizioni equivalenti o analoghe a quelle di cui alla lettera b).:

e a quelle successivamente definite a livello nazionale con riferimento sia ai soggetti privati, sia ai soggetti pubblici:

- Nel caso di persona giuridica privata, di cui al decreto del Presidente della Repubblica 10 febbraio 2000, n. 361, l'art. 20 comma 4 del D.lgs 231/2007 stabilisce che sono cumulativamente individuati, come titolari effettivi: a) i fondatori, ove in vita; b) i beneficiari, quando individuati o facilmente individuabili; c) i titolari di poteri di rappresentanza legale, direzione e amministrazione.

I dati comunicati in domanda relativi al/i titolare/i effettivo/i vengono trattati ai sensi del "Regolamento UE 2016/679 relativo alla protezione delle persone fisiche con riguardo al trattamento dei dati personali, nonché alla libera circolazione di tali dati e che abroga la direttiva 95/46/CE (Regolamento Generale sulla Protezione dei dati)".

L'Amministrazione utilizzerà i dati relativi al/ai il/i titolare/i effettivo/i al fine di verificare la presenza di situazioni anche potenziali di **conflitto di interesse**\* in ragione di rapporti di natura lavorativa/professionale, personale o finanziaria fra il/i titolare/i effettivo/i dichiarato/i e il personale interno o esterno che svolge un ruolo significativo nella procedura di selezione, nella gestione e nel controllo dell'intervento finanziato.

(\*) La situazione di conflitto di interessi si configura quando le decisioni che richiedono imparzialità di giudizio siano adottate da un pubblico funzionario che abbia, anche solo potenzialmente, interessi privati - di natura finanziaria, economica o derivante da particolari legami di parentela, affinità, convivenza o frequentazione abituale con i soggetti destinatari dell'azione amministrativa – in contrasto con l'interesse pubblico alla cui cura è preposto.

Criteri per l'individuazione dei titolari effettivi: si precisa che, nel caso di soggetti pubblici, si applica il n.3

#### Criterio residuale:

| CRITERI PER L'INDIVIDUAZIONE DEL TITOLARE EFFETTIVO                                                                                                    |
|----------------------------------------------------------------------------------------------------|
| In tema di individuazione del titolare effettivo è necessario fare riferimento al d.lgs. n. 231/2007 (art. 2 Allegato tecnico) e al d.lgs. n.125 del 2019.                                                                                                    |
| Comunemente, vengono applicati 3 criteri alternativi per l'individuazione del titolare effettivo:                                                                                                    |
| <ol> <li>criterio dell'assetto proprietario: sulla base del presente criterio si individua il<br/>titolare/i effettivo/i quando una o più persone detengono una partecipazione del capitale<br/>societario superiore al 25%. Se questa percentuale di partecipazione societaria è<br/>controllata da un'altra entità giuridica non persona fisica, è necessario risalire la catena<br/>proprietaria fino a trovare il titolare effettivo;</li> </ol> |
| 2. criterio del controllo: sulla base di questo criterio si provvede a verificare chi è la persona, o il gruppo di persone, che tramite il possesso della maggioranza dei voti o vincoli contrattuali, esercita/no maggiore influenza all'interno del panorama degli shareholders. Questo criterio è utilizzabile nel caso in cui non si riuscisse a risalire al titolare effettivo con l'analisi dell'assetto proprietario (cfr. punto 1);          |
| <ol> <li>criterio residuale: questo criterio stabilisce che, se non è stato individuato il titolare<br/>effettivo utilizzando i precedenti due criteri, quest'ultimo vada individuato in colui che</li> </ol>                                                                                                    |

## Anagrafica Ente/Impresa: Sede Legale

| Sei in >> Anagrafica Ente/Impresa                           | i in >> Anagrafica Ente/Impresa       |              |                            |  |  |  |
|-------------------------------------------------------------|---------------------------------------|--------------|----------------------------|--|--|--|
|                                                             |                                       |              |                            |  |  |  |
| Beneficiario Legale Rappresentante Soggetto delegato Titola | ari effettivi Sede Legale Riferimenti |              |                            |  |  |  |
| ▼ Sede legale                                               |                                       |              |                            |  |  |  |
| Stato: Italia                                               | ۲                                     |              |                            |  |  |  |
|                                                             | Provincia BIELLA                      | ✓ Comune     | v                          |  |  |  |
| Indirizzo                                                   |                                       |              | N. civico 10               |  |  |  |
| CAP                                                         | 10236                                 | anti         |                            |  |  |  |
| Recapiti                                                    |                                       | ti mancane.  |                            |  |  |  |
| Telefono                                                    |                                       | rire i dau m | Indirizzo PEC pec@prova.it |  |  |  |
| Email                                                       |                                       | Inserie      |                            |  |  |  |
| Ripristina valori inizia                                    |                                       |              |                            |  |  |  |

- Inizialmente i campi sono precompilati con le informazioni disponibili sull'ultima domanda inviata.
- Verificare i dati presenti, compilare quelli mancanti e salvare.
- La sede legale/fissa deve essere necessariamente in Piemonte

## Anagrafica Ente/Impresa: Riferimenti

| Sei in >> Anagrafica Ente/Impresa                                                               | ei in >> Anagrafica Ente/Impresa |  |  |  |  |  |
|-------------------------------------------------------------------------------------------------|----------------------------------|--|--|--|--|--|
| Beneficiario Legale Rappresentante Soggetto delegato Titolari effettivi Sede Legale Riferimenti |                                  |  |  |  |  |  |
| ▼ Persona dell'ente/impresa autorizzata ad intrattenere contatti                                | acanti                           |  |  |  |  |  |
| Codice Fiscale                                                                                  | anti mancu.                      |  |  |  |  |  |
| Cognome                                                                                         | rire j Qati Nome                 |  |  |  |  |  |
| Telefono                                                                                        | e-Mail ciao@prova.tt             |  |  |  |  |  |
| Ripristina valori inizial 🔡 Salva                                                               |                                  |  |  |  |  |  |

### Dati Ente/Impresa: Struttura organizzativa e Capacità finanziaria

| Sei in >> Dati Ente/Impresa                                                                                                    |   |  |  |  |
|----------------------------------------------------------------------------------------------------|---|--|--|--|
| Struttura organizzativa e Capacita finanziaria                                                                                    |   |  |  |  |
| Per la compilazione verificare quanto indicato nelle Regole di compilazione                                                       |   |  |  |  |
| V Struttura organizzativa, risorse umane e strumentali dell'Ente/Soggetto proponente e di eventuali altri Enti/Soggetti coinvolti |   |  |  |  |
| d                                                                                                    |   |  |  |  |
|                                                                                                    |   |  |  |  |
|                                                                                                    |   |  |  |  |
|                                                                                                    |   |  |  |  |
|                                                                                                    | 4 |  |  |  |
| Ripristina valori inizia 📗 💾 Salva                                                                                                |   |  |  |  |
|                                                                                                    |   |  |  |  |

#### Struttura organizzativa, risorse umane e strumentali dell'Ente proponente

- Descrivere sinteticamente gli elementi a garanzia dell'idoneità tecnica del beneficiario.

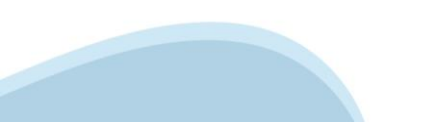

### **Progetto: Informazioni sul progetto**

| Sei in >> Progetto    |                                                           |                                                                             |            |                |                                                                                                    |               |
|-----------------------|-----------------------------------------------------------|-----------------------------------------------------------------------------|------------|----------------|----------------------------------------------------------------------------------------------------|---------------|
| Informazioni sul pr   | zioni sul propetto Sees Apevolazione richiesta Indicatori |                                                                             |            |                |                                                                                                    |               |
| T Corottorictio       | he del prog                                               | atta                                                                        |            |                |                                                                                                    |               |
| * Caratteristic       | ne dei prog                                               |                                                                             |            |                |                                                                                                    |               |
|                       |                                                           | Tipologie di intervento                                                     |            | Dettaglio inte | rvento                                                                                                    | ESEN          |
|                       |                                                           | AZIONE I.1ii.3 Piattaforma Dati                                             |            |                | Condivisione dati                                                                                          |               |
|                       |                                                           |                                                                             |            |                | Efficientamento di processi e servizi                                                                      | 10            |
|                       |                                                           |                                                                             |            |                | Consolidamento dei processi e delle regole per garantire la qualità, l'integrità, la sicurezza e l'uso com | atto dei dati |
|                       |                                                           |                                                                             |            |                |                                                                                                    |               |
| Ambiti di int         | ervento                                                   |                                                                             |            |                |                                                                                                    |               |
|                       |                                                           | Ambiti di intervento                                                        |            |                |                                                                                                    |               |
|                       |                                                           | 016. Soluzioni TIC, servizi elettronici, applicazioni per l'amministrazione |            |                |                                                                                                    |               |
|                       | -                                                         |                                                                             |            |                |                                                                                                    |               |
|                       |                                                           |                                                                             |            |                |                                                                                                    |               |
| T Abstract dol        | progetto                                                  |                                                                             |            |                |                                                                                                    |               |
| * Abstract der        | progetto                                                  |                                                                             |            |                |                                                                                                    |               |
|                       |                                                           | Titolo progetto                                                             | Progetto X |                |                                                                                                    |               |
|                       |                                                           | Cintesi progette                                                            |            |                |                                                                                                    |               |
|                       |                                                           | Breve descrizione dell'intervento.                                          | a          |                |                                                                                                    |               |
|                       |                                                           |                                                                             |            |                |                                                                                                    |               |
|                       | h                                                         |                                                                             |            |                |                                                                                                    |               |
|                       |                                                           | Durata prevista (in mesi)                                                   | 202        |                |                                                                                                    |               |
| Piprietina valori ini | siali 🖃 Sa                                                | No.                                                                         |            |                |                                                                                                    |               |
| ruprisuna valori ini  | sa Sa                                                     |                                                                             |            |                |                                                                                                    |               |
|                       |                                                           |                                                                             |            |                |                                                                                                    |               |

**Tipologia di intervento:** selezionare obbligatoriamente la tipologia di intervento e almeno un dettaglio intervento.

Sintesi del progetto: Massimo 1.300 caratteri

**Durata progetto:** Ci si riferisce alla durata prevista per la completa realizzazione del progetto (espressa in mesi)

#### **Progetto: Sedi**

| Sei in >> Progetto                                                                                                    |                  |  |  |  |
|----------------------------------------------------------------------------------------------------|------------------|--|--|--|
| Informazioni sul progetto Spese Agevolazione richiesta Indicatori                                                                                           | ESEMPIO          |  |  |  |
| ▼ Sedi relative al progetto proposto                                                                                                    |                  |  |  |  |
| Inserire una sede amministrativa/intervento o una sede amministrativa ed una sede intervento. La sede Intervento deve essere necessarriamente in Piernonte. |                  |  |  |  |
| Azioni Indirizzo Tipo sede                                                                                                    |                  |  |  |  |
| III 📝 VIA NIZZA, 10, CERRETO CASTELLO, BIELLA amministrati                                                                                                  | iva / intervento |  |  |  |
| Insertisci nuova sede                                                                                                    |                  |  |  |  |
| Ripristina valori iniziali                                                                                                    |                  |  |  |  |

#### Sedi

- Inserire una sede amministrativa/intervento o una sede amministrativa ed una sede intervento.
- La sede Intervento deve essere necessariamente in Piemonte.

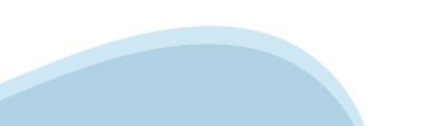

#### **Progetto: Spese**

| Sei in >> Progette                          | ei in >> Progetto                                                       |                                                                                |                           |                  |  |  |
|---------------------------------------------|-------------------------------------------------------------------------|--------------------------------------------------------------------------------|---------------------------|------------------|--|--|
| Informazioni sul progetto                   | mazioni sul progetto Sedi Spese Agevolazione richiesta Indicatori       |                                                                                |                           |                  |  |  |
| Piano delle spes                            | Plano delle spese                                                       |                                                                                |                           |                  |  |  |
| Voci di spesa                               |                                                                         |                                                                                | Importo totale            | -ivipio          |  |  |
| AZIONE I.1ii.3 Piattaf                      | orma Dati   Condivisione dati                                           |                                                                                | 100000,00                 |                  |  |  |
| >> 1 Spese per be                           | ni e servizi utilizzati per lo svolgimento del progetto                 |                                                                                | 100000,00                 |                  |  |  |
| AZIONE I.1ii.3 Piattaf                      | orma Dati   Efficientamento di processi e servizi                       |                                                                                | 500000,00                 |                  |  |  |
| >> 1 Spese per be                           | ni e servizi utilizzati per lo svolgimento del progetto                 |                                                                                | 500000,00                 |                  |  |  |
| Totale                                      |                                                                         |                                                                                | 600000,00                 |                  |  |  |
| Dettaglio dei co Indicare gli importi in eu | sti<br>vro al netto dell'IVA a meno che risulti indetraibile.           |                                                                                |                           |                  |  |  |
|                                             | Intervento                                                              | Voce di spesa                                                                  | Descrizione Servizio/Bene | Importo Proposto |  |  |
| Ĩ                                           | AZIONE I.1ii.3 Piattaforma Dati   Condivisione dati                     | 1 Spese per beni e servizi utilizzati per lo svolgimento del prog $\checkmark$ | Servizio X                | 1000000,00       |  |  |
| Ω.                                          | AZIONE I.1ii.3 Piattaforma Dati   Efficientamento di processi e servizi | 1 Spese per beni e servizi utilizzati per lo svolgimento del prog $\checkmark$ | SPESA 2                   | 500000,00        |  |  |
| Ripristina valori iniziali                  | Ripristina valori inizial                                               |                                                                                |                           |                  |  |  |

#### Spese

• Indicare gli importi in euro al netto dell'IVA a meno che risulti indetraibile.

### **Progetto: Agevolazione richiesta**

| Sei in >> Prog                   | in >> Progetto                                                                                             |                               |              |                    |  |  |
|----------------------------------|----------------------------------------------------------------------------------------------------|-------------------------------|--------------|--------------------|--|--|
| Informazioni sul pro             | azioni sul progetto Sedi Spese Agevolazione richiesta Indicatori                                           |                               |              |                    |  |  |
| Per la compilazione Tipologie di | r la compilazione verificare quanto indicato nelle <u>Regole di compilazione</u> Tipologie di agevolazione |                               |              |                    |  |  |
| Indicare la base giu             | ıridica su cui vier                                                                                        | ne richiesta l'agevolazione:  |              | ESEN               |  |  |
|                                  |                                                                                                    | Base Giuridica                |              |                    |  |  |
|                                  |                                                                                                    | Regolamento (UE) 2021/1060    |              | .0                 |  |  |
|                                  |                                                                                                    |                               |              |                    |  |  |
| ▼ Forme di ag                    | evolazione                                                                                                 |                               |              |                    |  |  |
|                                  |                                                                                                    | Totale delle spese 6000000,00 |              |                    |  |  |
| Indicare le forme di             | i agevolazione ric                                                                                         | chieste:                      |              |                    |  |  |
|                                  |                                                                                                    | Forma di agevolazione         | Totale spese | Importo contributo |  |  |
|                                  |                                                                                                    | Sovvenzione a fondo perduto   | 600000,00    | 400000,00          |  |  |
|                                  |                                                                                                    | Totale:                       | 600000,00    |                    |  |  |
|                                  |                                                                                                    |                               |              |                    |  |  |
| Ripristina valori in             | kipristina valori niziali.                                                                                 |                               |              |                    |  |  |

- La scelta della Tipologia di aiuto è obbligatoria.
- Il campo Sovvenzione a fondo perduto deve essere compilato obbligatoriamente e deve risultare maggiore di zero.
- Importo MASSIMO agevolazione € 4.000.000,00 iva inclusa.
- Il contributo non può superare il 100% del totale delle spese.

#### **Progetto: Indicatori**

| Sei in >> Progetto             |                                         |                                                                                                    |                   |                     |        |  |  |
|--------------------------------|-----------------------------------------|----------------------------------------------------------------------------------------------------|-------------------|---------------------|--------|--|--|
| Informazioni sul progetto Sedi | Spese Agevolazione richiesta Indicatori |                                                                                                    |                   | E                   | SEMPIO |  |  |
| ▼ Indicatori                   | ▼ Indicatori                            |                                                                                                    |                   |                     |        |  |  |
|                                | Tipo indicatore                         | Descrizione                                                                                                    | Unità di misura V | /alore previsionale |        |  |  |
|                                | Indicatori di risultato                 | RCR 11 - Utenti di servizi, prodotti e processi digitali pubblici nuovi e aggiornati                               | Numero            | 23,00               |        |  |  |
|                                | Indicatori di output                    | RCO14 - Istituzioni pubbliche beneficiarie di un sostegno per lo sviluppo di servizi, prodotti e processi digitali | Numero            | 1,00                |        |  |  |
|                                |                                         |                                                                                                    |                   |                     |        |  |  |
| Ripristina valori iniziali     |                                         |                                                                                                    |                   |                     |        |  |  |

#### Indicatori

- Indicatori di risultato: inserire valore numerico
- Indicatori di output: valore inserito in automatico

## Allegati e Dichiarazioni: Upload allegati

| Sei in >> Allegat      | ei in >> Allegati e Dichiarazioni                                |                                                                                                    |             |                                                                                                    |  |  |
|------------------------|------------------------------------------------------------------|----------------------------------------------------------------------------------------------------|-------------|----------------------------------------------------------------------------------------------------|--|--|
| Upload allegati Di     | Upload allegati Dichiarazioni                                    |                                                                                                    |             |                                                                                                    |  |  |
| Elenco moduli da       | ilenco moduli da scaricare                                       |                                                                                                    |             |                                                                                                    |  |  |
| Moduli                 |                                                                  |                                                                                                    |             |                                                                                                    |  |  |
| Allegato 4 - Cronopr   | rogramma - Cronoprogramma (format Allegato 4 al Disciplinare)    | )                                                                                                    |             |                                                                                                    |  |  |
| Allegato 3 - Relazion  | ne progettuale - Relazione progettuale (format Allegato 3 al Dis | ciplinare)                                                                                                    |             |                                                                                                    |  |  |
| Per la compilazione ve | erificare quanto indicato nelle Regole di compilazione           |                                                                                                    |             |                                                                                                    |  |  |
| Elenco document        | ti allegati                                                      |                                                                                                    |             |                                                                                                    |  |  |
| A-11                   | Tinglasia                                                        |                                                                                                    |             | Name desemble effected                                                                                                    |  |  |
| Azioni                 | ripologia                                                        |                                                                                                    |             | Nome documento anegato                                                                                                    |  |  |
|                        | Cronoprogramma (format Allegato 4 al Disciplinare)               |                                                                                                    |             | 1.PNG                                                                                                    |  |  |
| Î                      | Relazione progettuale (format Allegato 3 al Disciplinare)        | Selezione allegati alla domanda                                                                                                    | ×           | 2.PNG                                                                                                    |  |  |
| Aggiungi allegato      |                                                                  | Allegare un file di dimensione massima pari a 30MB. o in alternativa<br>selezionare, se previsto, il checkbox 'Documento extra soglia' |             |                                                                                                    |  |  |
|                        |                                                                  | Tipologia di selezionare una tipologia V                                                                                               | selezionare | una lipologia                                                                                                    |  |  |
|                        |                                                                  | Sfoglia) Nessun file selezionato.                                                                                                    | Cronoprogra | mma (format Allegato 4 al Disciplinare)                                                                                                    |  |  |
|                        |                                                                  |                                                                                                    | (Eventuale) | Altra documentazione ritenuta necessaria al fine di fornire elementi a supporto di quanto illustrato nella Relazione progettuale o nella domanda di richiesta del contributo |  |  |
|                        |                                                                  | Toma indietro Salva                                                                                                    | Relazione p | ogettuale (format Allegato 3 al Disciplinare)                                                                                                    |  |  |

- E' necessario selezionare la tipologia del documento prima di effettuare l'upload.
- I formati ammessi sono: pdf, jpg e xml, ove necessario anche firmati digitalmente. Non sono ammessi formati word ed excel.
- Nella sezione dovranno essere indicati i documenti che saranno uploadati direttamente in procedura.
- Per ciascuna tipologia di allegato è possibile allegare uno o più documenti (con singoli caricamenti).
- Il singolo allegato non deve superare i 30 megabyte.
- prima di uploadare un documento si prega di verificare che il nome del file sia facilmente riconducibile ad uno degli allegati dell'elenco sotto riportato (v. elenco allegati slide successiva).

## Allegati e Dichiarazioni: Allegati

La documentazione obbligatoria da allegare è la seguente:

- Relazione progettuale (format Allegato 3 al Disciplinare) [Obbligatorio]
- Cronoprogramma (formato Allegato 4 al Disciplinare) [Obbligatorio]
- (Eventuale) Altra documentazione ritenuta necessaria al fine di fornire elementi a supporto di quanto illustrato nella Relazione progettuale o nella domanda di richiesta del contributo [Facoltativo]

## Allegati e Dichiarazioni: Dichiarazioni

#### Sei in >> Allegati e Dichiarazioni

Upload allegati Dichiarazioni

#### Dichiarazioni

IL SOTTO SCRITTO INOLTRE DICHIARA

1. di essere a conoscenza dei contenuti e delle modalità espresse nel suddetto bando e di accettarli integralmente ed incondizionatamente, unitamente ad usi, norme e condizioni in vigore presso Regione Piemonte;

2. che per le medesime spese proposte a finanziamento alla presente domanda l'Ente proponente non ha presentato altre domande di agevolazione;

3. che, ai sensi dell'art. 63 par. 6 del Regolamento (UE) 2021/1060 l'operazione non è materialmente portata a termine o completamente attuata al momento della presentazione della presente domanda;

- 4. che i dati e le notizie forniti con la presente domanda ed i relativi allegati sono veritieri e aggiornati;
- 5. di impegnarsi ad attuare l'operazione in conformità alle regole nazionali e comunitarie in tema di appalti e di aiuti di stato nonché specifiche dei fondi SIE;
- 6. (nel caso di progetti avviati prima della presentazione della domanda di finanziamento) di aver operato in conformità al diritto applicabile;

7. di impegnarsi ad osservare nel corso dell'attuazione del progetto quanto previsto al paragrafo 2.3.2 del Disciplinare in tema di DNSH;

8. di aver preso visione dell'informativa sul trattamento dei dati personali contenuta nel paragrafo 6 del disciplinare;

#### SI IMPEGNA ALTRESÌ:

1. comunicare tempestivamente alla Regione Piemonte ogni variazione delle informazioni contenute nel presente documento e nei relativi allegati, sia essa tecnica, economica o anagrafica;

2. caricare sulla piattaforma informatica "Gestionale Finanziamenti" presente sul sito http://www.sistemapiemonte.it il rendiconto delle spese sostenute;

- 3. rispettare quanto previsto al paragrafo 2.8 del Disciplinare con riferimento agli aiuti di Stato;
- 4. ottemperare agli obblighi di informazione, comunicazione e visibilità sul sostegno fornito dal PR FESR ai sensi dell'Allegato IX del Reg. (UE) 1060/21
- 5. conservare tutta la documentazione di spesa relativa al progetto secondo i termini stabiliti al paragrafo 4.3 del disciplinare;

6. consentire eventuali ispezioni e controlli presso la propria sede al personale delegato dalla Regione Piemonte e/o ai soggetti a ciò incaricati dalla Regione Piemonte, dallo Stato, dalla Commissione Europea o dalla Corte dei Conti Europea.

#### Autorizzazioni e presa visione

#### Presa visione

🗹 II sottoscritto dichiara di aver preso visione di tutti i punti indicati in questa pagina, nelle sezioni "Dichiarazioni" e "Impegni", ex artt. 1341 e 1342 del Codice Civile.

#### Trattamento dei dati personali

Is sottoscritto, in relazione al trattamento dei dati personali forniti con la presente richiesta, dichiara di avere preso visione delle due informative rese ai sensi dell'art. 13 del Regolamento Generale sulla Protezione dei Dati (RGPD 679/2016) pubblicate: sul sito di Regione Piemonte, congiuntamente al bando. Il sottoscritto dichiara altresi di essere consapevole che i dati forniti con la presente richiesta saranno utilizzati per gestire la richiesta medesima nonché per indagini statistiche, anche mediante l'ausilio di mezzi elettronici o automatizzati, nel rispetto della sicurezza e riservatezza necessarie.

#### Firmato digitalmente dal rappresentante ai sensi dell'art. 21 del d.lgs. n. 82/2005

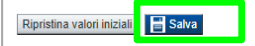

## Allegati e Dichiarazioni: Dichiarazioni

| Sei in >> Allegati e Dichiarazioni                                                                                                    |                  |
|----------------------------------------------------------------------------------------------------|------------------|
| Upload allegati Dichiarazioni                                                                                                    |                  |
| 9. Il sottoscritto dichiara di aver preso visione dell'informativa resa ai sensi dell'art. 13 del Regolamento Generale sulla Protezione dei Dati (RGPD 679/2016) dall'Amministrazione concedente e pubblicata sul sito www.finpiemonte.it, relativa al trattamento dei dati personali forniti con la presente richiesta. Il sottoscritto dichiara a<br>consapevole che tali dati saranno utilizzati per gestire la richiesta medesima e per dare esecuzione al contratto nonché per indagini statistiche, anche mediante l'ausilio di mezzi elettronici o automatizzati, nel rispetto della sicurezza e riservatezza necessarie. | ltresì di essere |
| E SI IMPEGNA FIN D'ORAA OTTEMPERARE A TUTTI GLI OBBLIGHI PREVISTI DALLA D.G.R. n. 14-8748 del 10/06/2024 e della D.D n. 789 del 19/12/2024 rispettivamente pubblicate sul Bollettino Ufficiale della Regione Piemonte in data 13/06/2024 e in data 27/12/2024.                                                                                                    |                  |
| Trattamento dati personali                                                                                                    |                  |
| Il sottoscritto inoltre dichiara di aver preso visione dell' informativa sul trattamento dei dali personali ai sensi dell'art. 13 dei GDPR 2016/679                                                                                                    |                  |
|                                                                                                    |                  |
| Presa visione                                                                                                    |                  |
| Il sottoscritto dichiara di aver preso visione di tutti i punti indicati in questa pagina, nelle sezioni "Dichiarazioni" e "Impegni", ex artt. 1341 e 1342 del Codice Civile.                                                                                                    |                  |
| Il presente documento deve essere firmato digitalmente dal soggetto prima dell'invio telematico.                                                                                                    |                  |
| Ripristina valori iniziali                                                                                                    |                  |

#### Dichiarazioni

Oltre a prendere visione delle dichiarazioni e degli impegni assunti con la presentazione della domanda di accesso alla Misura 9 "Sostegno finanziario a start up", risulta obbligatorio dichiarare quanto segue:

- Marca da bollo [Scelta obbligatoria ed escludente]
- D.U.R.C. (Documento Unico di Regolarità Contributiva) [Scelta obbligatoria ed escludente]

#### Invio e Firma Digitale

#### Sezione Invio

Una volta effettuato l'invio dalla procedura, l'iter è da ritenersi concluso. Il pdf della domanda NON dovrà essere inviato via PEC.

#### Firma digitale

Per firma digitale si intende una firma elettronica qualificata, secondo la definizione fornita all'art. 3 del Reg. (UE) 910/2014, che integra e sostituisce il d. lgs. 82/2005 "Codice dell'Amministrazione Digitale".

La firma digitale serve per la sottoscrizione dei documenti informatici, ossia consente di firmare digitalmente qualunque documento (file) informatico, ad esempio firmare una domanda o i documenti richiesti.

E' l'equivalente informatico di una firma autografa apposta su carta ed ha il suo stesso valore legale.

La sua funzione è quella di garantire autenticità, integrità e validità di un documento assicurandone la provenienza e garantendone l'inalterabilità dello stesso. -> Rif. normativo: art. 24 del D.Lgs. 82/2005 e successive modifiche (Codice dell'Amministrazione Digitale).

Non è pertanto considerata firma digitale il Certificato di identificazione/autentificazione CNS (Carta Nazionale dei Servizi) che serve per assicurare l'accesso sicuro e l'identificazione certa nei servizi telematici.

La Carta Nazionale dei Servizi (CNS) è lo strumento che consente l'identificazione certa dell'utente (titolare del certificato) in rete per i servizi online e i siti web della Pubblica Amministrazione, come ad esempio i servizi consultabili sul sito dell'Agenzia Delle Entrate (fisconline/entratel), del Registro Imprese, INPS, ecc... -> Rif. normativo: art. 66 del D.Lgs. 82/2005 e succ. modifiche (Codice dell'Amministrazione Digitale).

Maggiori informazioni sulla definizione di "firma elettronica qualificata" di cui al Reg. (UE) 910/2014, sono disponibili al seguente link: http://www.agid.gov.it/agenda-digitale/infrastrutture-architetture/firme-elettroniche

Si ricorda che la firma digitale dovrà essere riconoscibile con un sistema idoneo, altrimenti la domanda sarà considerata non ricevibile e l'intero progetto decadrà.

La firma digitale può essere ottenuta anche utilizzando lo SPID come sistema di riconoscimento. Tra i certificatori che hanno reso disponibile questa possibilità, sono attualmente attivi Infocert e Namirial. Quest'ultima fornisce anche la possibilità di acquistare una sola firma (firma usa e getta). I servizi prevedono l'accesso con credenziali SPID di livello 2, in questo modo il cittadino ha la possibilità di dimostrare con certezza la sua l'identità e ottenere la firma digitale. Per ulteriori informazioni, consultare il sito AgID.

#### Indice

| Hom      |                                            | Indice                            | Anagrat                                                                               | lica Ente/Impresa                                                    | Progetto/iniziativa                                                       | Allegati e D                                                     | chiarazioni                                          | n na haran an an an an an an an an an an an an a |
|----------|--------------------------------------------|-----------------------------------|---------------------------------------------------------------------------------------|----------------------------------------------------------------------|---------------------------------------------------------------------------|------------------------------------------------------------------|------------------------------------------------------|--------------------------------------------------|
| Reg      | le di compilazione                         |                                   |                                                                                       |                                                                      |                                                                           |                                                                  |                                                      |                                                  |
| F        | ▼ Accesso alla Do                          | manda                             |                                                                                       |                                                                      |                                                                           |                                                                  |                                                      |                                                  |
|          |                                            | Cosa posso fare                   | ?                                                                                     | Compilare i dati p     Salvare e stampa                              | revisti nelle sezioni<br>re la Domanda in bozza<br>di compilazione' o acc | Effettuare i cr     Inviare e stan edi alla pagina 'Docume       | ontrolli sulla Domanda<br>npare il modulo definitivo |                                                  |
|          |                                            |                                   |                                                                                       |                                                                      |                                                                           |                                                                  |                                                      |                                                  |
| 8        | iei in >> Dom                              | anda n°5161 -                     |                                                                                       |                                                                      |                                                                           |                                                                  |                                                      | 1                                                |
| <b>P</b> | iogetti di peri opportunità                | nello sport e lra pli sport - Cor | nitato repionale, previnciali dell                                                    | a Fêderazione Raliana Pallar                                         | augno                                                                     | <u></u>                                                          |                                                      |                                                  |
|          | orna alla home                             |                                   |                                                                                       |                                                                      |                                                                           |                                                                  |                                                      |                                                  |
|          | Anagrafica Ente/In                         | npresa                            |                                                                                       | La bandier<br>INCOMPLE                                               | rina gialla indica l<br>TO Della sezione                                  | ostato                                                           | Stato                                                |                                                  |
| I.       | Vai alla compilazio                        | one dell'anagrafica dell'e        | nte/impresa                                                                           |                                                                      |                                                                           |                                                                  |                                                      |                                                  |
|          | Progettoriniziativa<br>Vai alla compilazio | a<br>one del progetto/iniziativ   | a                                                                                     | Premere a pr                                                         | osoquirela                                                                |                                                                  |                                                      |                                                  |
| ľ        | Allegati e Dichiara                        | azioni                            |                                                                                       | compilazione.                                                        |                                                                           |                                                                  |                                                      |                                                  |
|          | Val alla compilazio                        | one di allegati e dichiara        | zioni                                                                                 | · /                                                                  | :                                                                         |                                                                  |                                                      |                                                  |
|          | Regole di compila                          | zione                             |                                                                                       |                                                                      |                                                                           |                                                                  |                                                      |                                                  |
|          | Vai alle regole di c                       | compilazione della doma           | nda                                                                                   |                                                                      |                                                                           |                                                                  |                                                      |                                                  |
|          | Stårinda) 1 🦢 Ver                          | weat Intela                       | Dopo aver termin<br>possibile prosegui<br>Si consiglia di prer<br>delle varie sezioni | ato la compilazio<br>re la compilazion<br>mere il tasto «I <b>nd</b> | ne della pagina «,<br>e selezionando la<br><b>lice</b> » per verificar    | Anagrafica Ente/Ir<br>a sezione successiv<br>e lo stato della co | npresa è<br>a.<br>mpilazione                         |                                                  |

#### Pagina Indice - Verifica

| Indice                                       | Anagrafica Ente/Impresa                             | Progetto/iniziativa                                    | Allegati e Dichiarazioni                                                         |
|----------------------------------------------|-----------------------------------------------------|--------------------------------------------------------|----------------------------------------------------------------------------------|
| r di compilazione<br>l' Accesso alla Domanda | Per effettuare la v<br>la pagina «Indice            | verifica dei dati e l'invio «<br>».                    | definitivo, selezionare                                                          |
| Cosa posso                                   | fare? • Compilare i da<br>• Salvare e starr         | ti previsti nelle sezioni<br>ipare la Domanda in bozza | Effettuare i controlli sulla Domanda     Inviare e stampare il modulo definitivo |
| Per il dettaglio de                          | Ile singole funzionalità, consulta la sezione 'Rego | ole di compilazione' o accedi a                        | alla pagina 'Documentazione'                                                     |
| n >> Domanda n°5157                          | -                                                   |                                                        |                                                                                  |
| alla home                                    |                                                     |                                                        |                                                                                  |
| ana nome                                     |                                                     |                                                        |                                                                                  |
| secolos Entellegares                         |                                                     |                                                        | Stato                                                                            |
| i alla compilazione dell'anagrafica          | ı dell'ente/impresa                                 |                                                        |                                                                                  |
| ogetto/iniziativa                            |                                                     |                                                        |                                                                                  |
| i alla compilazione del progetto/ir          | niziativa                                           |                                                        |                                                                                  |
| legati e Dichiarazioni                       | Tutte le bandierine devon                           | o essere di colore verde                               |                                                                                  |
| ii alla compilazione di allegati e di        | chiarazioni                                         |                                                        |                                                                                  |
| egole di compilazione                        |                                                     |                                                        |                                                                                  |
| al alla samala di anmalianiana dalla         | i domanda                                           |                                                        |                                                                                  |
| at alle regole di compliazione della         |                                                     |                                                        |                                                                                  |
|                                              | <ul> <li>Premere il tasto «Verifica».</li> </ul>    |                                                        |                                                                                  |

#### Pagina Indice- Verifica anomalie

| - | Torna alla home          |                                                           |                                                                              |  |
|---|--------------------------|-----------------------------------------------------------|------------------------------------------------------------------------------|--|
| 3 | Atten<br>La ve<br>5 erro | zione!<br>rifica globale ha riscontrato:<br>ori BLOCCANTI | Attenzione: correggere le anomalie<br>bloccanti prima di procedere all'invio |  |
| ļ | Mostra segnalazioni      | Mostra Segnalazioni                                       |                                                                              |  |

| /erifica anomalie                                                                                          |                    |  |  |  |  |
|----------------------------------------------------------------------------------------------------|--------------------|--|--|--|--|
| La verifica è stata eseguita il giorno 10/03/2017 alle ore 16:16.                                          |                    |  |  |  |  |
| Anomalie riscontrate                                                                                       |                    |  |  |  |  |
| Visualizza solo le anomalie bloccanti                                                                      |                    |  |  |  |  |
| Sezione 😞 Anomalia di compilazione                                                                         | Tipologia          |  |  |  |  |
| Anagrafica Ente/Impresa / Legale Rappresentante E' necessario compilare la sezione 'Legale Rappresentante' | Anomalia bloccante |  |  |  |  |
| Anagrafica Entel/Impresa / Sede Legale E' necessario compilare la sezione 'Sede Legale'                    | Anomalia bloccante |  |  |  |  |

Nella videata **VERIFICA ANOMALIE** sono riportati gli errori bloccanti da correggere per poter inviare la domanda definitivamente. Correggere le anomalie e premere il tasto «**CONCLUDI».** 

## Pagina Indice - Concludi

11

|                                                                                                    | 5         | tato   |
|----------------------------------------------------------------------------------------------------|-----------|--------|
| Anagrafica Ente/Impresa                                                                                                    |           |        |
| Vai alla compilazione dell'anagrafica dell'ente/impresa                                                                                                    |           |        |
| Dati Ente/Impresa                                                                                                    |           |        |
| Vai alla compilazione dei dati dell'ente/impresa                                                                                                    |           |        |
| Progetto                                                                                                    |           |        |
| Vai alla compilazione del progetto                                                                                                    |           |        |
| Allegati e Dichiarazioni                                                                                                    |           |        |
| Vai alla compilazione di allegati e dichiarazioni                                                                                                    |           |        |
| Regole di compilazione                                                                                                    |           |        |
| fai alle regole di compilazione della domanda         PREMERE CONCLUDI PER TERMINARE LA         PRIMA FASE DELL'INVIO         Concludi Domanda         Marcinel:         Sei sicuro di voler chiudere la domanda?         Dopo la chiusura, la domanda non potrà più essere modificata. |           | ×<br>] |
| chiudi s                                                                                                    | si, prosi | igui   |
|                                                                                                    |           |        |

#### Pagina Home - Domanda in stato Da Inviare

| Azioni       | <u>N.</u><br>domanda | Normativa             | Descrizione breve bando                          | Bando                                                                                                    | Sportello                                     | <u>Stato</u> |
|--------------|----------------------|-----------------------|--------------------------------------------------|----------------------------------------------------------------------------------------------------|-----------------------------------------------|--------------|
| 1 <b>1 1</b> | <mark>54226</mark>   | POR FESR<br>2014-2020 | 3.4.1 - Progetti Integrati di Filiera (PIF) 2022 | Presentazione delle candidature per le aziende piemontesi che intendono aderire ai Progetti Integrati di Filiera per l'anno-2022. I progetti sono finalizzati alla promozione sui mercati esteri delle PMI piemontesi nei settori produttivi individuati nel bando, mediante attività di supporto mirato e assistenza personalizzata | 03/12/2021 09:00<br>data fine non<br>definita | Da inviare   |

Salvare il pdf della domanda SENZA MODIFICARE IL NOME del FILE GENERATO DELLA PROCEDURA (NO aggiunte di (1), copia ecc., NO domanda\_firmata e sim.) e firmarlo DIGITALMENTE in formato CADES (.P7M) SENZA APRIRE E SENZA APPORTARE MODIFICHE AL NOME durante il processo di firma (NO l'aggiunta di \_signed). Cambierà soltanto l'estensione del file con l'aggiunta di .p7m: DomandaNumero[XXXXXX]-[YYYYYYYYY].pdf.p7m

|   | Gestione della domanda firmata        | Selezione domanda firmata ×                           |
|---|---------------------------------------|-------------------------------------------------------|
|   | Upload della domanda nº 56313 firmata |                                                       |
| 3 | Non ci sono elementi da visualizzare  | Aggiungere un file di dimensione massima pari a 10Mb. |
|   | Indietro Aggiungi documento firmato   | Torna indeto                                          |

Utilizzare IL TASTO UPLOAD PER CARICARE LA DOMANDA FIRMATA: premere AGGIUNGI DOCUMENTO FIRMATO e poi INVIA SOLO DOPO L'UPLOAD DEL PDF FIRMATO LA DOMANDA DIVENTA INVIATA.

#### LA DOMANDA CORRETTAMENTE INVIATA DEVE POSSEDERE LO STATO INVIATA

#### Risultati della ricerca

Per completare, eliminare, stampare o eseguire altre operazioni su una domanda già inserita, utilizzare i pulsanti visualizzati nella colonna 'Azioni'. Le diverse funzionalità saranno disponibili per una domanda in base allo stato della stessa.

 Azioni
 N. domanda
 Normativa
 Descrizione breve bando
 Bando
 Stato

 Image: Image: I

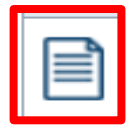

VAI ALLA DOMANDA: E' POSSIBILE CONSULTARE I DATI DELLA DOMANDA

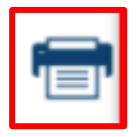

#### STAMPA: E' POSSIBILE STAMPARE IL PDF DELLA DOMANDA

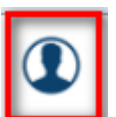

AUTORE: E' POSSIBILE VERIFICARE I DATI DELL'INVIO

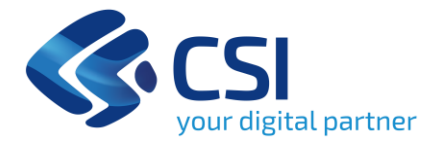

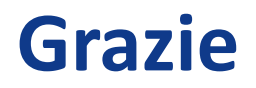

csipiemonte.it

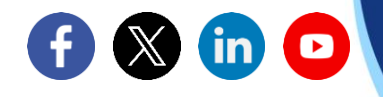

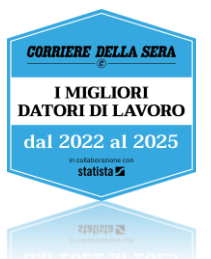